#### Mój pierwszy projekt z Ambasadorem

25-27 listopada 2024 Platforma ClickMeeting

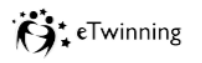

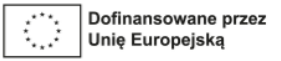

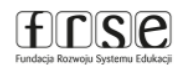

# Moja mała ojczyzna

#### 25-27 listopada 2024

Spotkanie poprowadzi: Urszula Katarzyna Furmańska

#### www.etwinning.pl

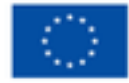

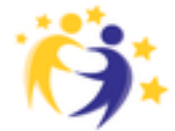

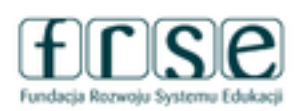

#### Mój pierwszy projekt z Ambasadorem

25-27 listopada 2024 Platforma ClickMeeting

# Poznajmy się

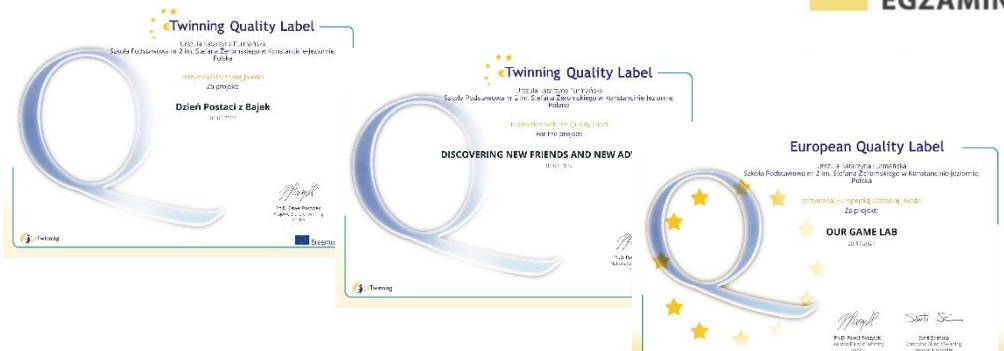

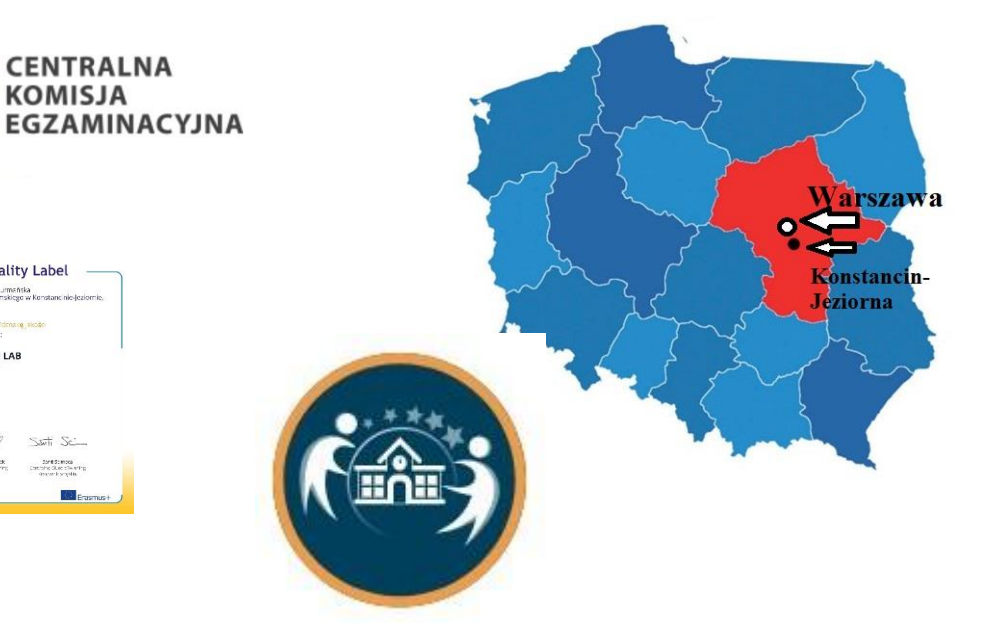

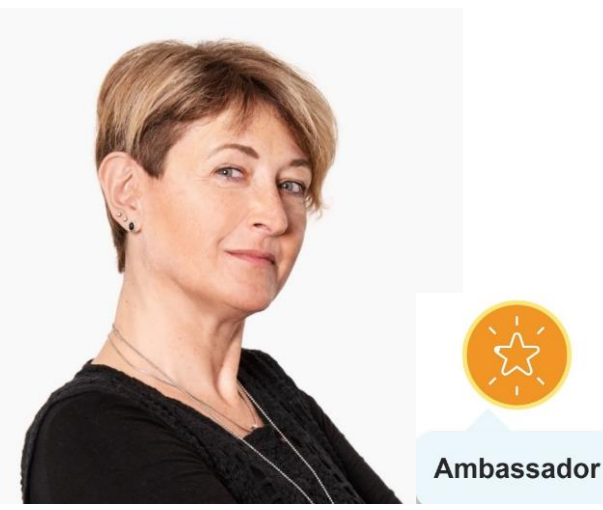

#### www.etwinning.pl

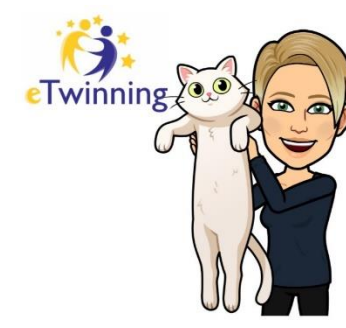

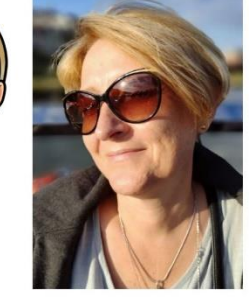

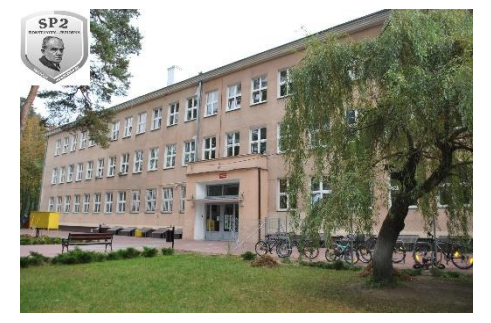

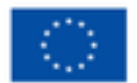

CENTRALNA **KOMISJA** 

> Dofinansowane przez Unię Europejską

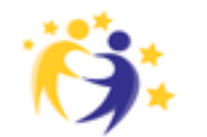

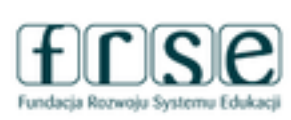

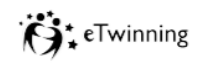

frse

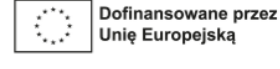

### Mój pierwszy projekt z Ambasadorem

25-27 listopada 2024 Platforma ClickMeeting

# Poznajmy się

# na Answergarden

https://answergarden.ch/

napisz:

- swoje imię,
- miasto, z którego jesteś,
- przedmiot, którego uczysz.

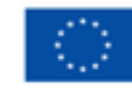

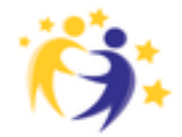

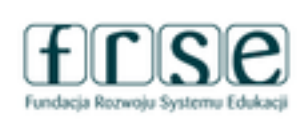

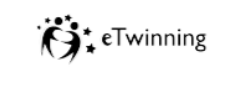

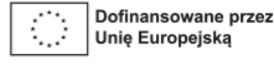

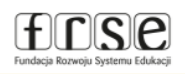

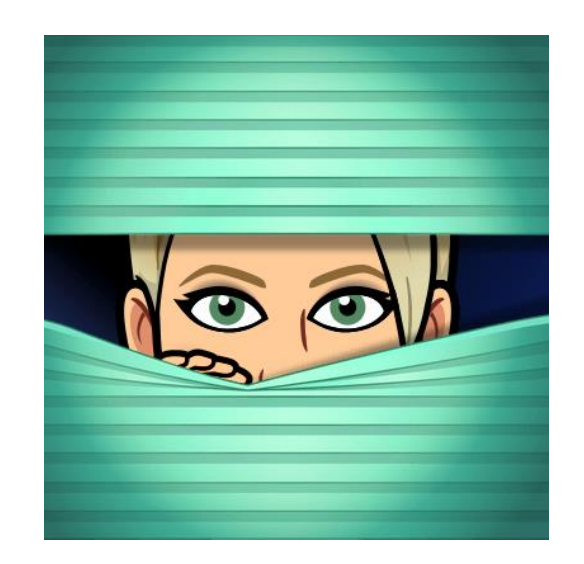

#### Mój pierwszy projekt z Ambasadorem

25-27 listopada 2024 Platforma ClickMeeting

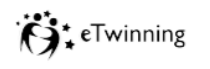

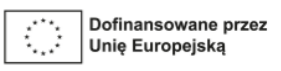

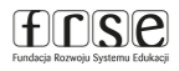

### Przebieg szkolenia:

○ Spotkanie 1 – 25 listopada 2024:

Wprowadzenie do programu eTwinning oraz platforma ESEP eTwinning

Spotkanie 2 – 26 listopada 2024:

Twinspace projektu

○ Spotkanie 3 – 27 listopada 2024:

Narzędzia i działania projektowe - Aktywności w projekcie

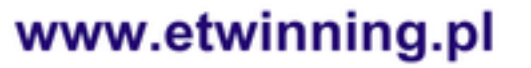

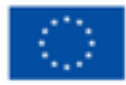

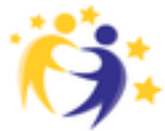

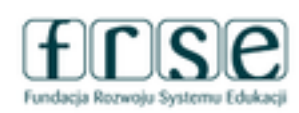

#### Mój pierwszy projekt z Ambasadorem

25-27 listopada 2024 Platforma ClickMeeting

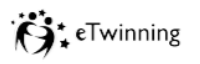

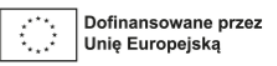

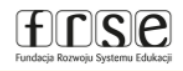

# Jakie są Twoje oczekiwania związane z naszym spotkaniem?

Wejdź na stronę: https://www.menti.com i wpisz kod: 56 83 83 2 lub użyj kodu QR:

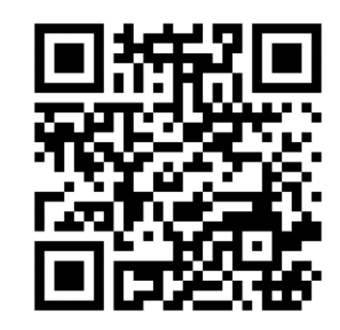

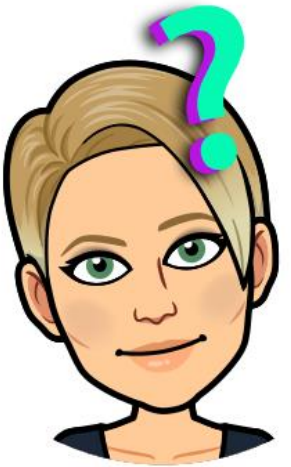

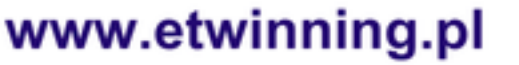

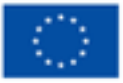

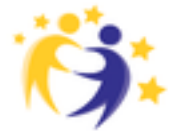

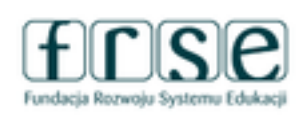

### Mój pierwszy projekt z Ambasadorem

25-27 listopada 2024 Platforma ClickMeeting

### Cele na dziś:

www.etwinning.pl

√wiem, czym jest eTwinning,

- ✓ wiem, jakie korzyści daje zarejestrowanym uczestnikom,
- wiem, jak poruszać się po platformie ESEP – edytować profil, wyszukiwać i zapraszać osoby do kontaktu,

√wiem, jak założyć projekt.

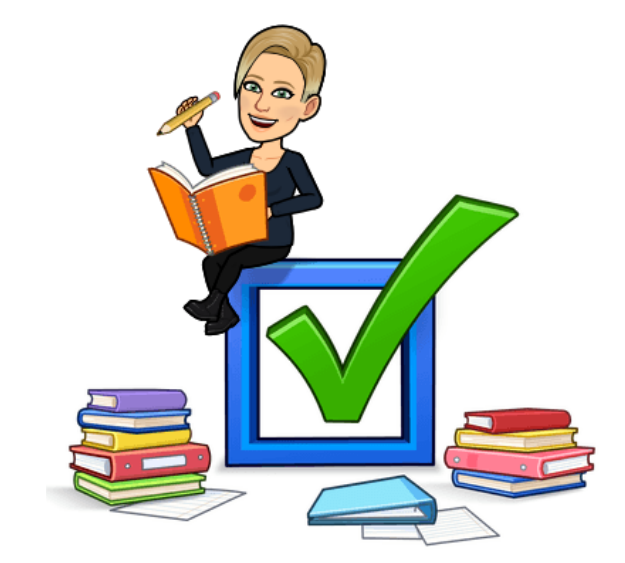

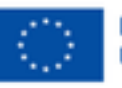

Dofinansowane przez Unię Europejską

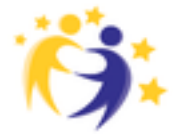

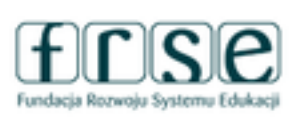

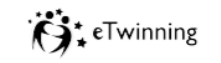

frse

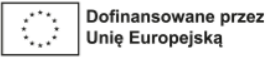

#### Mój pierwszy projekt z Ambasadorem

25-27 listopada 2024 Platforma ClickMeeting

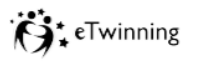

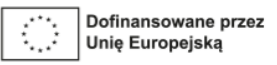

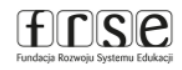

# Program eTwinning Platforma ESEP European School Education Platform

#### https://etwinning.pl/

#### https://school-education.ec.europa.eu/en

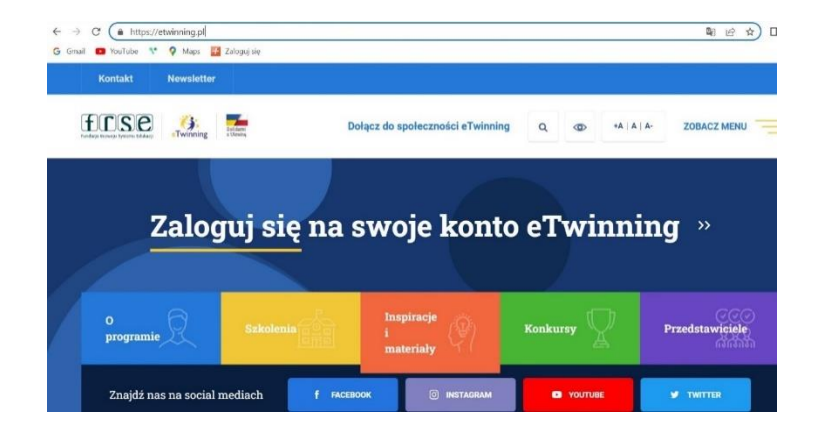

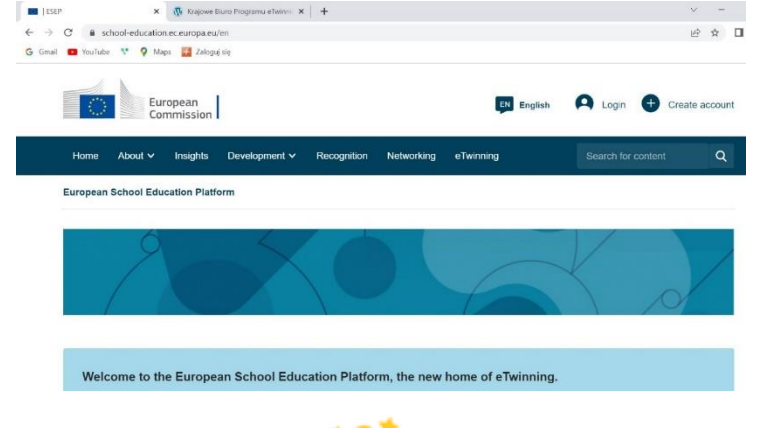

#### www.etwinning.pl

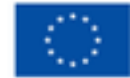

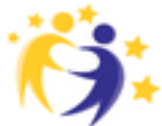

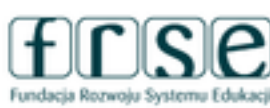

#### Mój pierwszy projekt z Ambasadorem

25-27 listopada 2024 Platforma ClickMeeting

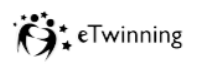

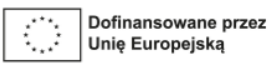

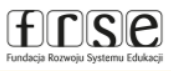

# Czym jest eTwinning?

eTwinning to społeczność szkół, uczniów i nauczycieli współpracujących ze sobą za pomocą mediów elektronicznych. Tworzą ją nauczyciele wszystkich przedmiotów, pracujący z uczniami w wieku 3-19 lat, w tym również bibliotekarze szkolni i pedagodzy, realizując online międzynarodowe projekty edukacyjne. Program istnieje od 2005 wspierając innowacyjne działania nauczycieli z ponad 40 krajów

#### Program eTwinning – europejska społeczność szkolna

**eTwinning** to społeczność szkolna, gromadząca szkoły i przedszkola z całej Europy (i nie tylko) współpracująca za pomocą mediów elektronicznych. eTwinning to również doskonalenie zawodowe nauczycieli.

Uczniowie i nauczyciele wykorzystują Internet we współpracy ponad granicami – współdziałają, wymieniają się informacjami i materiałami do nauki. eTwinning poszerza zakres pedagogicznych możliwości oferowanych uczniom i nauczycielom, motywuje do nauki i otwarcia na Europę.

Od września 2014 roku, istnieje również możliwość realizacji projektów wyłącznie z udziałem partnerów z tego samego kraju. *eTwinning krajowy,* bez barier językowych, pozwala nabrać wprawy i doświadczenia w realizacji projektów, zarówno od strony technicznej, jak i merytorycznej.

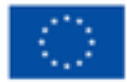

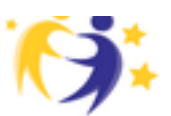

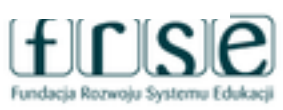

#### Mój pierwszy projekt z Ambasadorem

25-27 listopada 2024 Platforma ClickMeeting

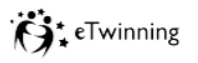

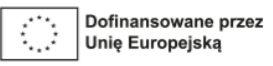

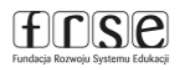

### Kto może wziąć udział w programie?

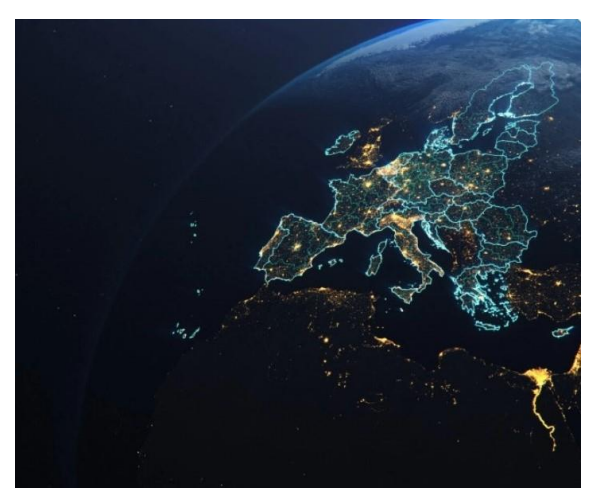

#### Kraje Unii Europejskiej

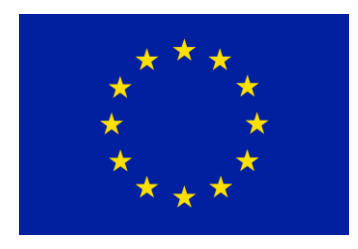

www.etwinning.pl

Kraje spoza Unii Europejskiej Albania Bośnia i Hercegowina Islandia Liechtenstein Macedonia Norwegia Serbia Turcja Armenia Azerbejdżan Gruzja Mołdawia Tunezja Jordania Liban Czarnogóra

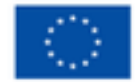

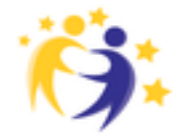

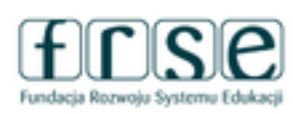

### Mój pierwszy projekt z Ambasadorem

25-27 listopada 2024 Platforma ClickMeeting

# Dlaczego eTwinning?

- eTwinning jest dla wszystkich,
- nie wymaga nakładów finansowych,
- jeden nauczyciel wiele projektów,
- jedna szkoła wielu nauczycieli wiele projektów,
- brak formalności i skomplikowanych procedur,
- bezpieczna przestrzeń do współpracy,
- dostosowanie zadań do możliwości każdego ucznia.

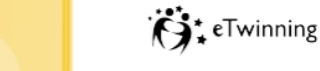

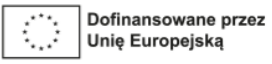

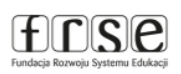

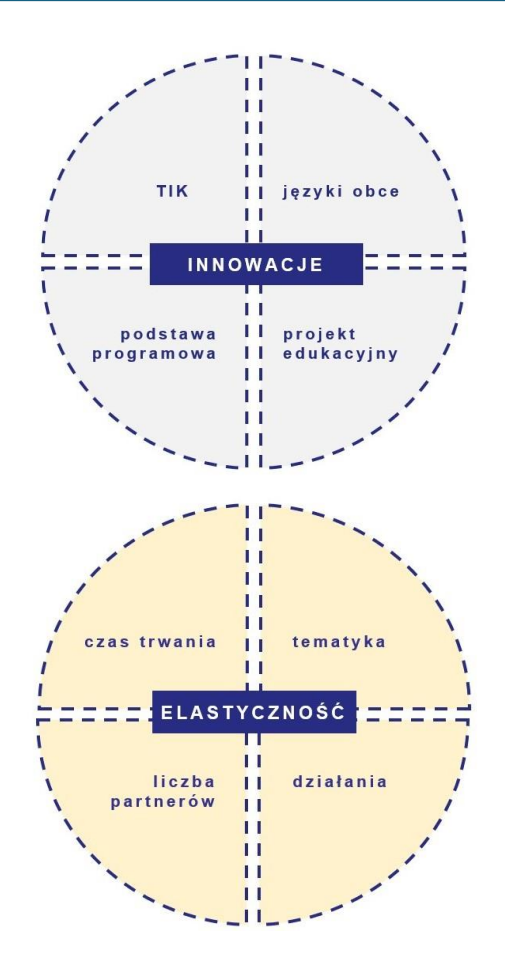

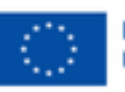

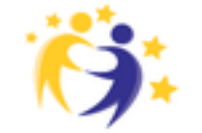

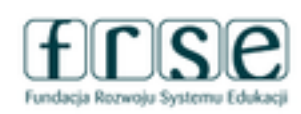

### Mój pierwszy projekt z Ambasadorem

25-27 listopada 2024 Platforma ClickMeeting

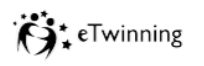

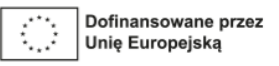

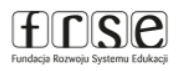

## Co daje eTwinning?

✓korzyści dla uczniów, nauczycieli i szkoły,

✓ wszechstronny rozwój,

✓ wymianę doświadczeń i materiałów,

✓ motywację, zaangażowanie, satysfakcję,

✓ promocję i awans zawodoWy.

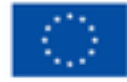

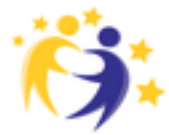

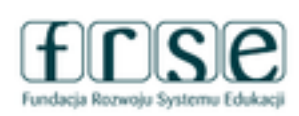

#### Mój pierwszy projekt z Ambasadorem

25-27 listopada 2024 Platforma ClickMeeting

### Jak to działa?

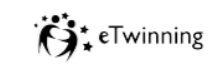

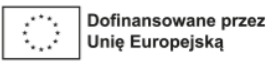

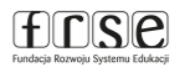

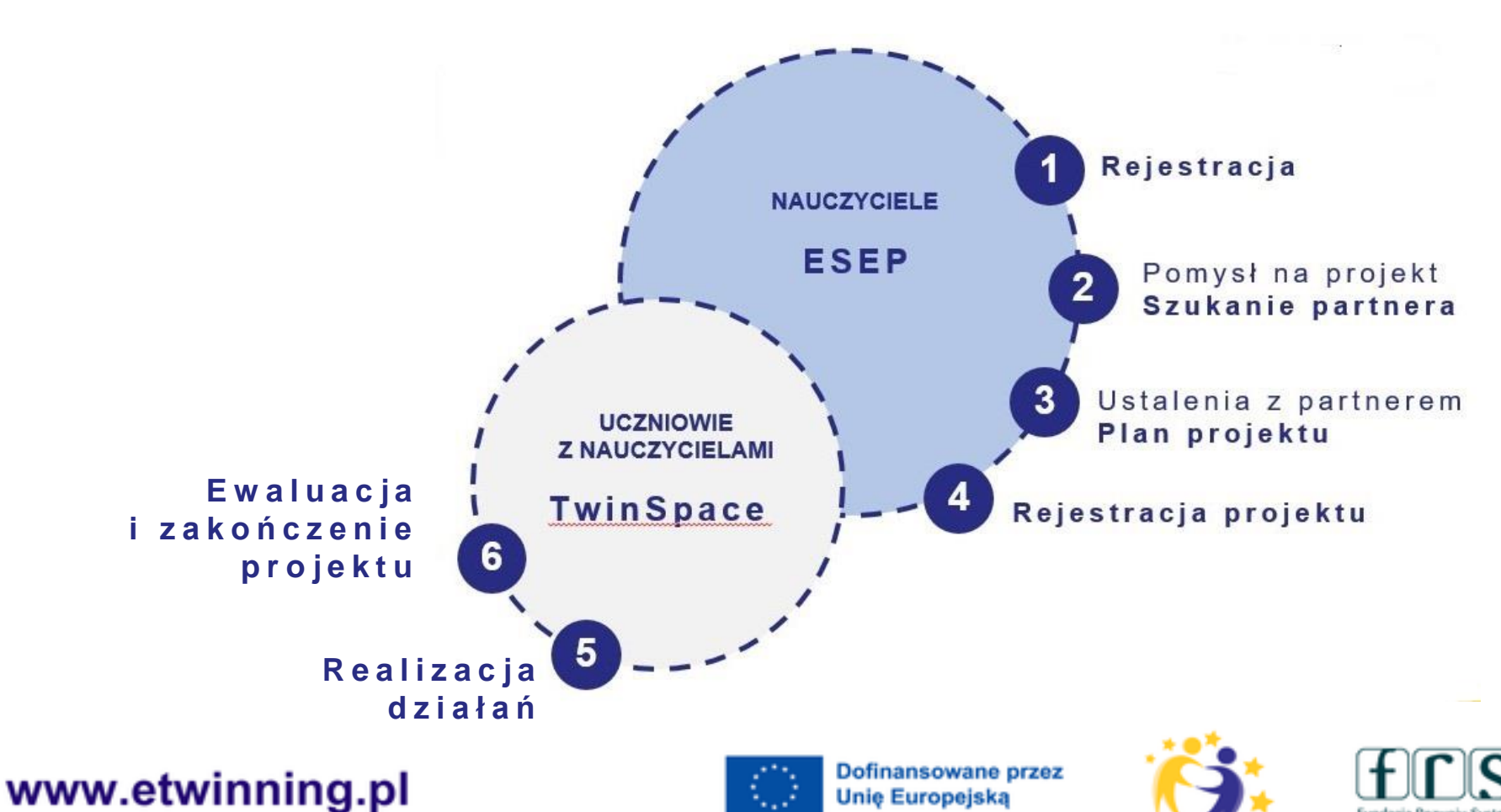

#### Mój pierwszy projekt z Ambasadorem

25-27 listopada 2024 Platforma ClickMeeting

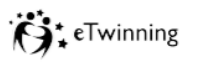

frse

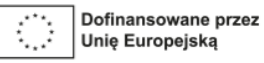

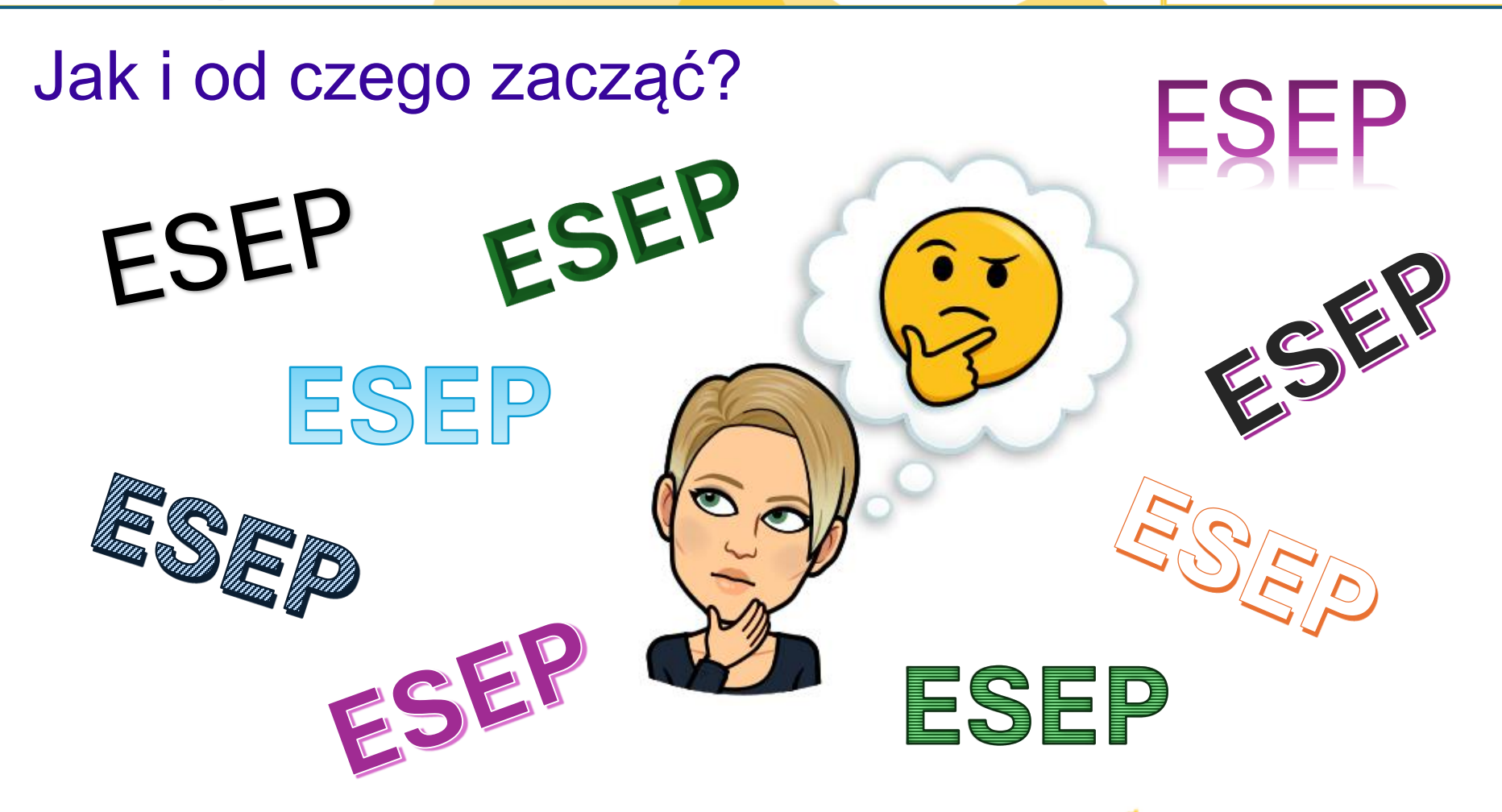

www.etwinning.pl

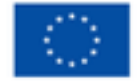

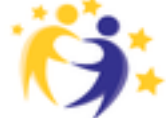

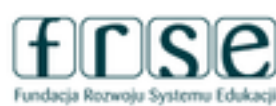

#### Mój pierwszy projekt z Ambasadorem

25-27 listopada 2024 Platforma ClickMeeting

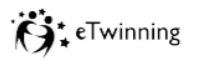

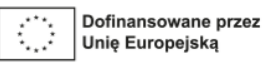

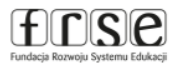

### Logowanie na platformie ESEP

| ← → C ⊕ etwinning.pl                              | \$ Q @ ☆ <b>±</b> □ | ← → C 😂 school-education.ec.europa.eu/en                                |
|---------------------------------------------------|---------------------|-------------------------------------------------------------------------|
| 🕅 Gimail 💼 YouTube 💸 💡 Maps 🕑 Zaloguj się 🤹 Epptx |                     | 🗄 M Gmail 🖸 YouTube 😯 🍳 Maps 🕑 Zaloguj się 🤹 Epptx                      |
| Kontakt Newsletter                                |                     | An official website of the European Union How do you know?              |
| Findicia Ricence System Liddaeg                   | ZOBACZ MENU         | European<br>Commission European                                         |
|                                                   |                     | European School Education Platform                                      |
| Zaloguj się na swoje konto eTwinnin               | ng »                | Home About V   Discover V   Learn V   Teach V   Connect V   eTwinning V |
| O<br>programie Szkolenia i Konkursy               | Przedstawiciele     | ANNOUNCEMENT                                                            |
| materialy                                         | ក្រសាទរា            | The impact of eTwinning on teachers' wellbeing                          |
| Znajdź nas na social mediach                      |                     | < Read the 2024 monitoring report                                       |

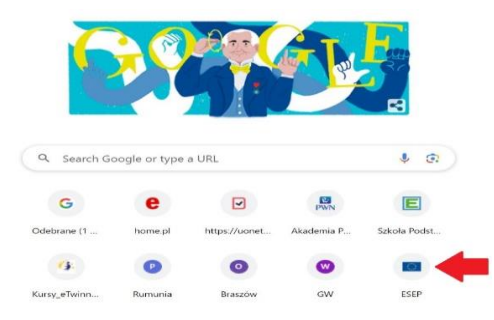

#### www.etwinning.pl

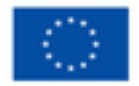

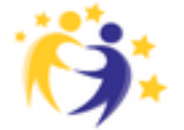

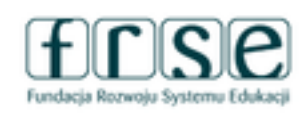

#### Mój pierwszy projekt z Ambasadorem

25-27 listopada 2024 Platforma ClickMeeting

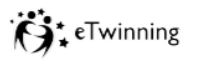

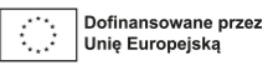

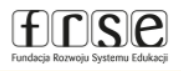

### Pierwsze kroki na platformie ESEP

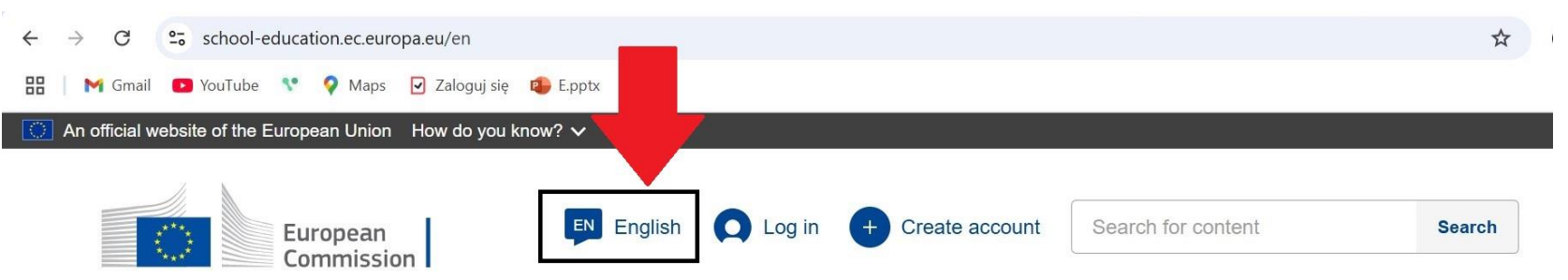

#### **European School Education Platform**

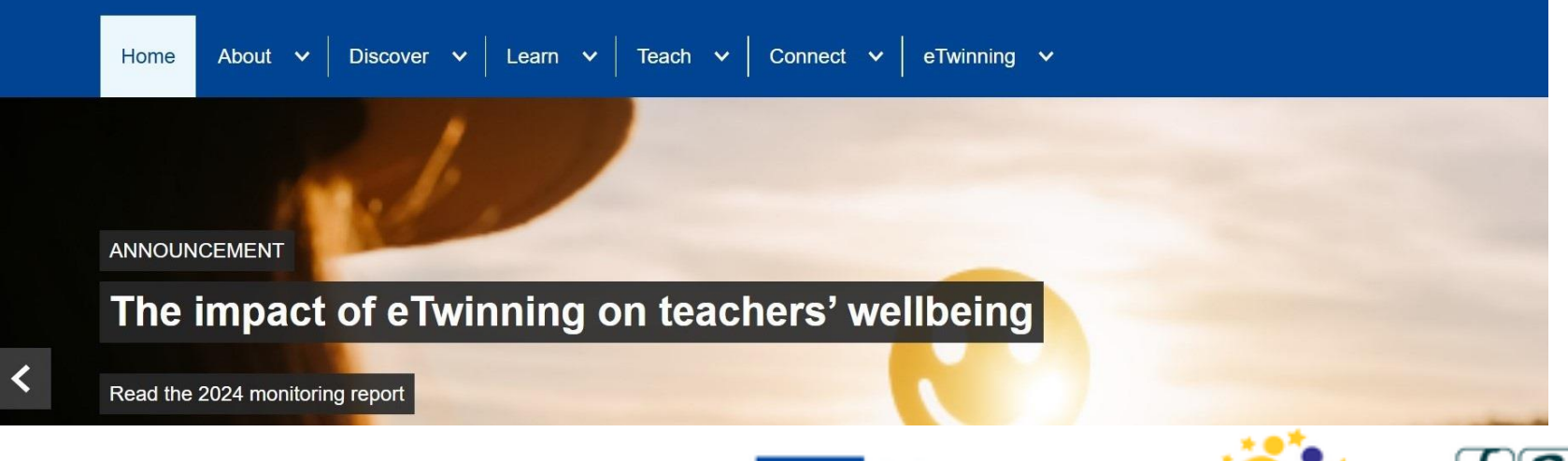

#### www.etwinning.pl

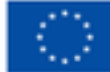

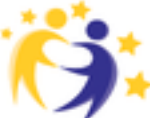

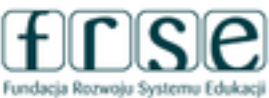

#### Mój pierwszy projekt z Ambasadorem

25-27 listopada 2024 Platforma ClickMeeting

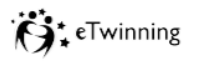

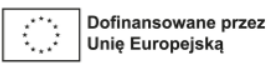

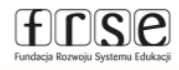

### Pierwsze kroki na platformie ESEP

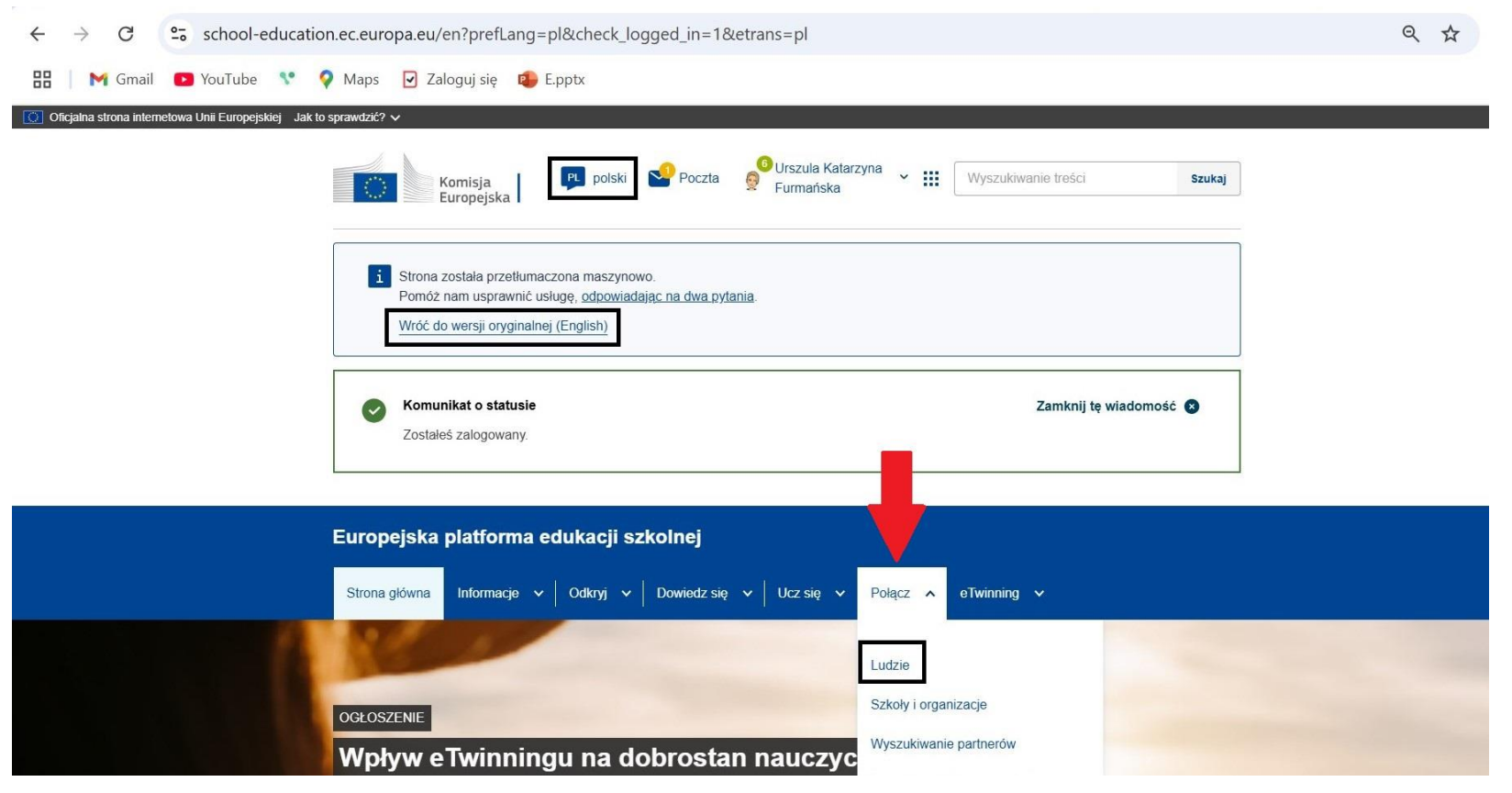

#### www.etwinning.pl

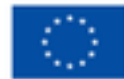

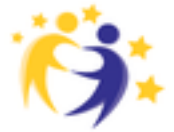

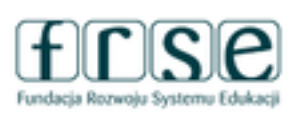

#### Mój pierwszy projekt z Ambasadorem

25-27 listopada 2024 Platforma ClickMeeting

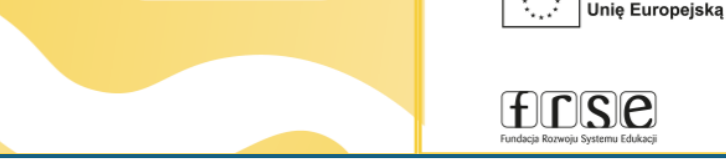

eTwinning

Dofinansowane przez

### Wyszukiwanie osób...

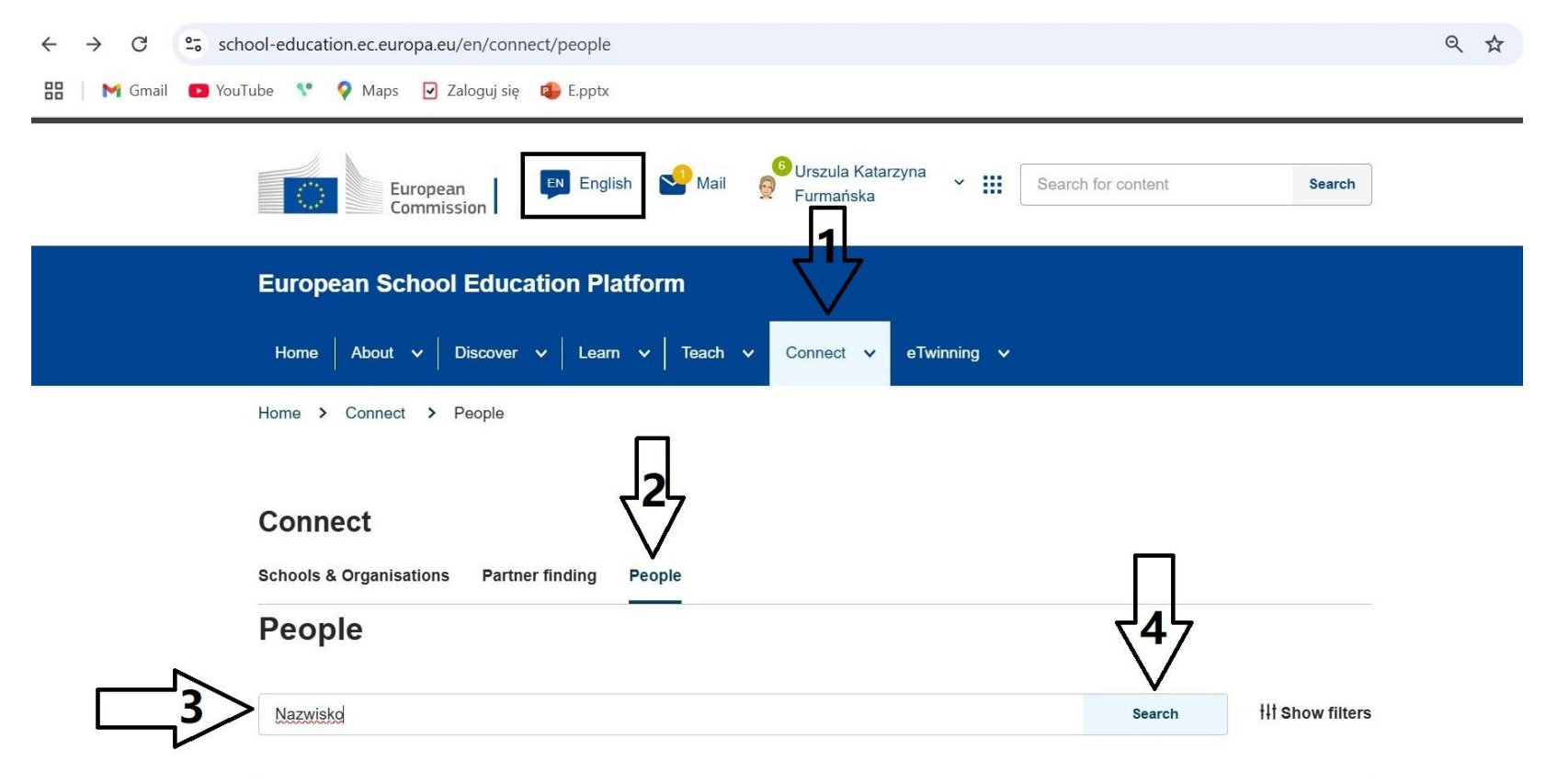

#### www.etwinning.pl

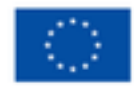

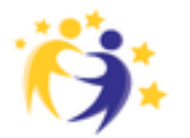

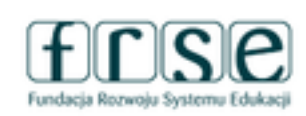

#### Mój pierwszy projekt z Ambasadorem

25-27 listopada 2024 Platforma ClickMeeting

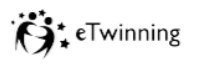

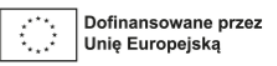

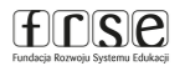

### ...i zapraszanie do kontaktów

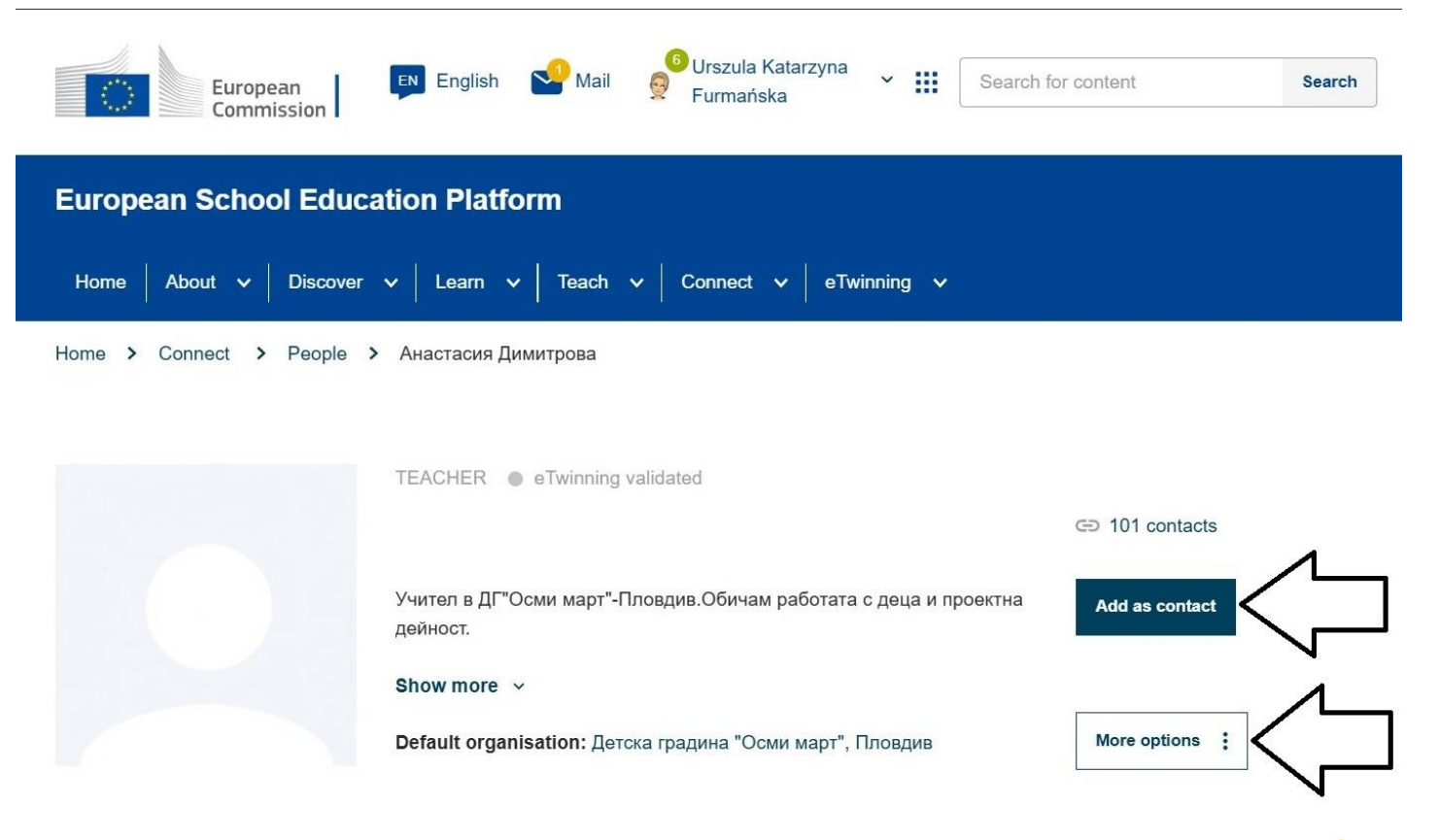

#### www.etwinning.pl

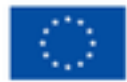

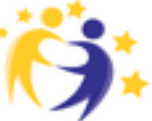

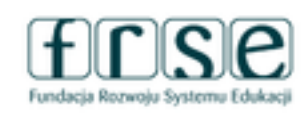

#### Mój pierwszy projekt z Ambasadorem

25-27 listopada 2024 Platforma ClickMeeting

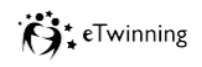

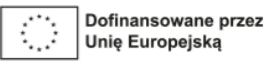

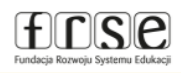

### ...i zapraszanie do kontaktów

- 1. w zakładce "Połącz" "Ludzie" wpisujemy nazwisko,
- 2. odnajdujemy osobę,
- 3. wchodzimy na jej profil,

#### 4. zapraszamy do kontaktów.

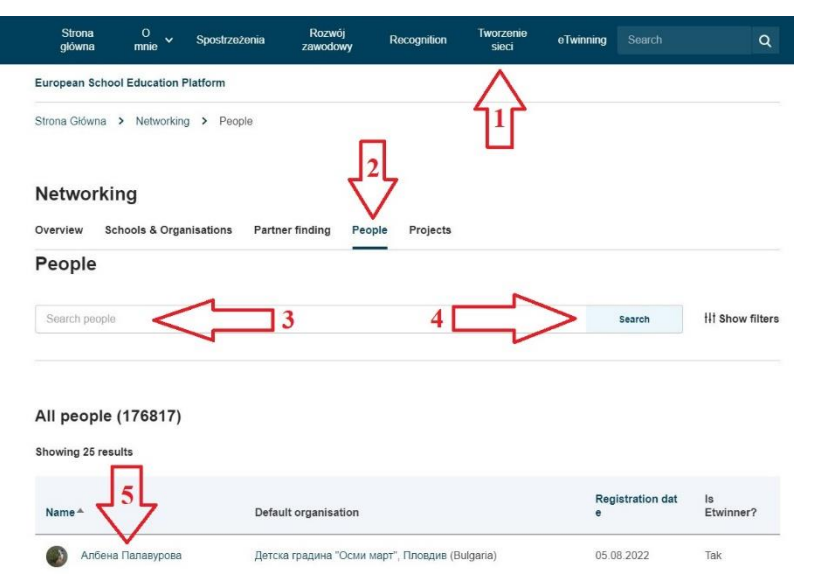

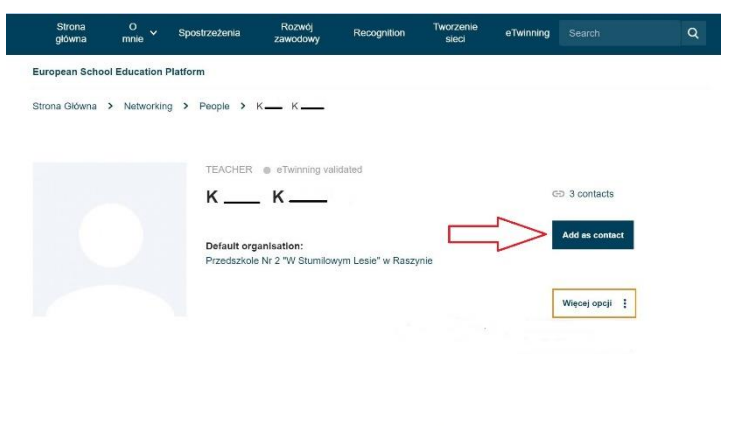

#### www.etwinning.pl

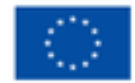

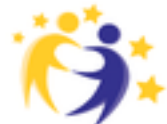

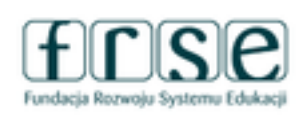

#### Mój pierwszy projekt z Ambasadorem

25-27 listopada 2024 Platforma ClickMeeting

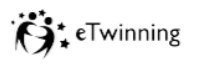

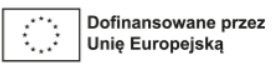

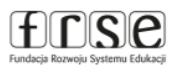

### Zakładki i powiadomienia przy profilu

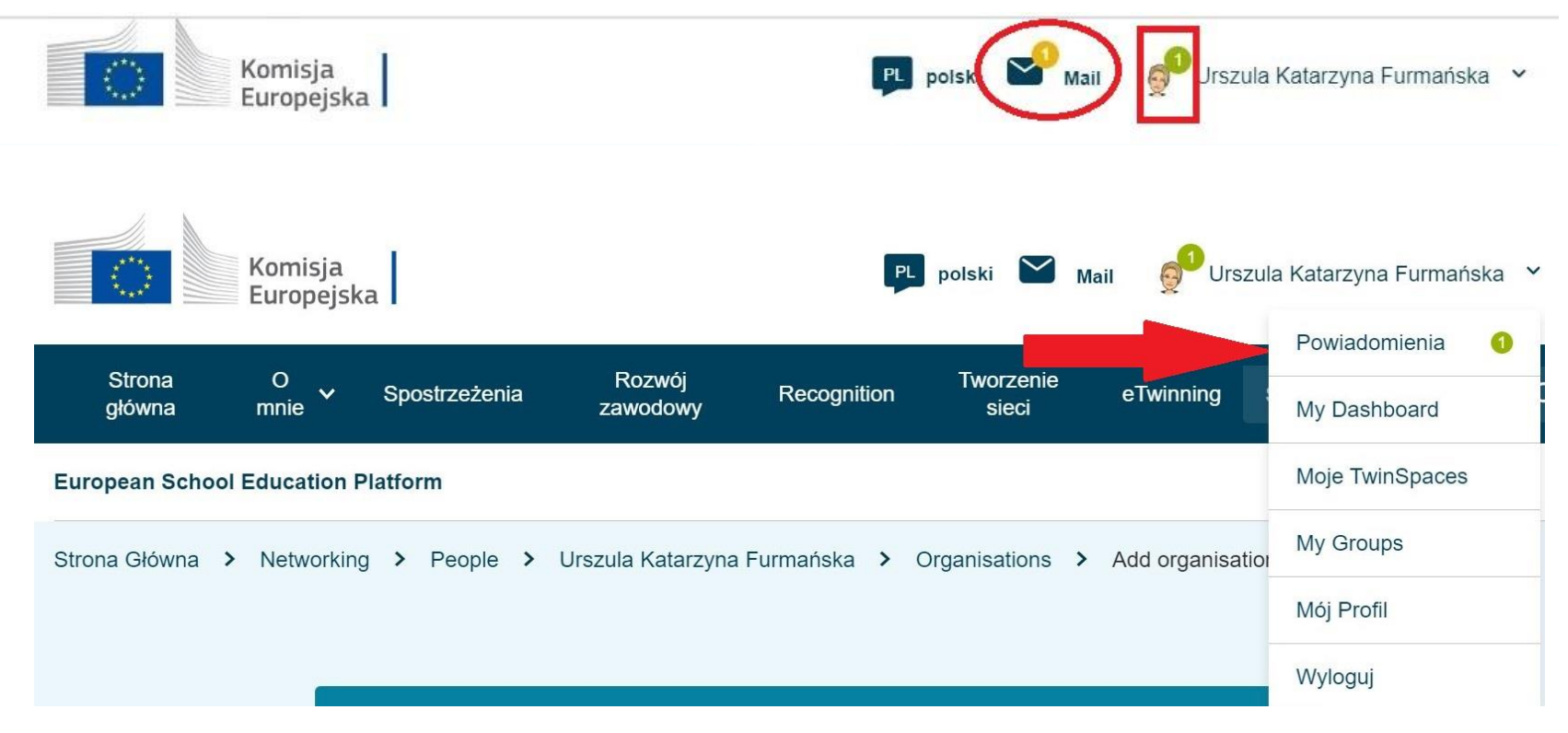

#### www.etwinning.pl

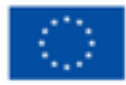

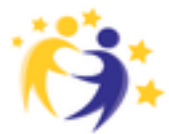

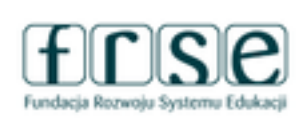

#### Mój pierwszy projekt z Ambasadorem

25-27 listopada 2024 Platforma ClickMeeting

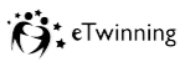

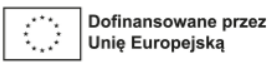

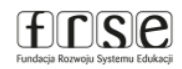

### Akceptowanie propozycji kontaktów i dołączenia do projektu

| Komisja                            | Notifications                                                             |  |
|------------------------------------|---------------------------------------------------------------------------|--|
| Strona O Spostrzeżenia Rozwój Reco | View All                                                                  |  |
| European School Education Platform | You accepted the invitation from to become a for contact<br>() 27.09.2023 |  |
| Notifications                      | You accepted the invitation from to to                                    |  |
| Strona Główna > Notifications      | (y) 27.09.2023                                                            |  |

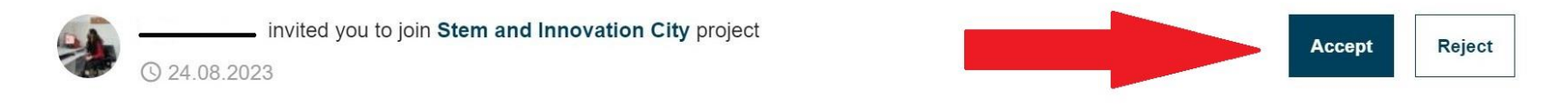

#### www.etwinning.pl

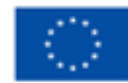

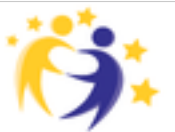

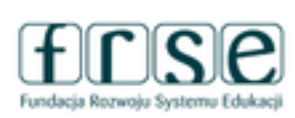

#### Mój pierwszy projekt z Ambasadorem

25-27 listopada 2024 Platforma ClickMeeting

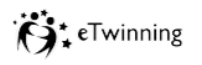

frse

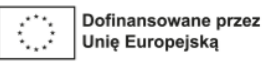

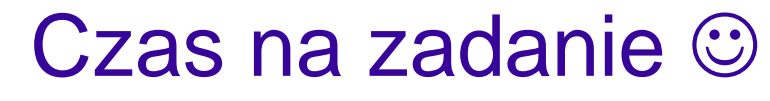

- odszukaj mnie przez zakładkę "Połącz" – "Ludzie"
- wyślij mi zaproszenie do kontaktu URSZULA KATARZYNA FURMAŃSKA

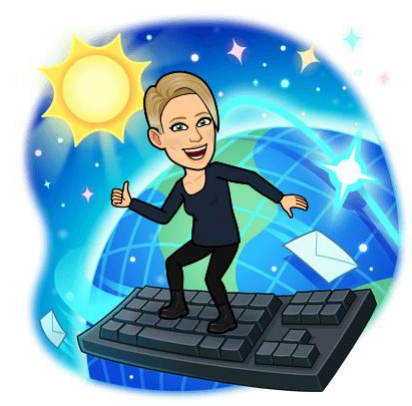

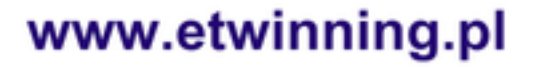

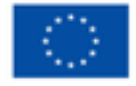

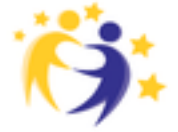

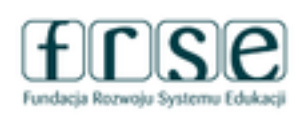

### Mój pierwszy projekt z Ambasadorem

25-27 listopada 2024 Platforma ClickMeeting

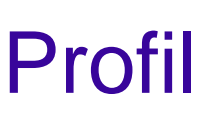

- edycja profilu,
- zdjęcie,
- opis.

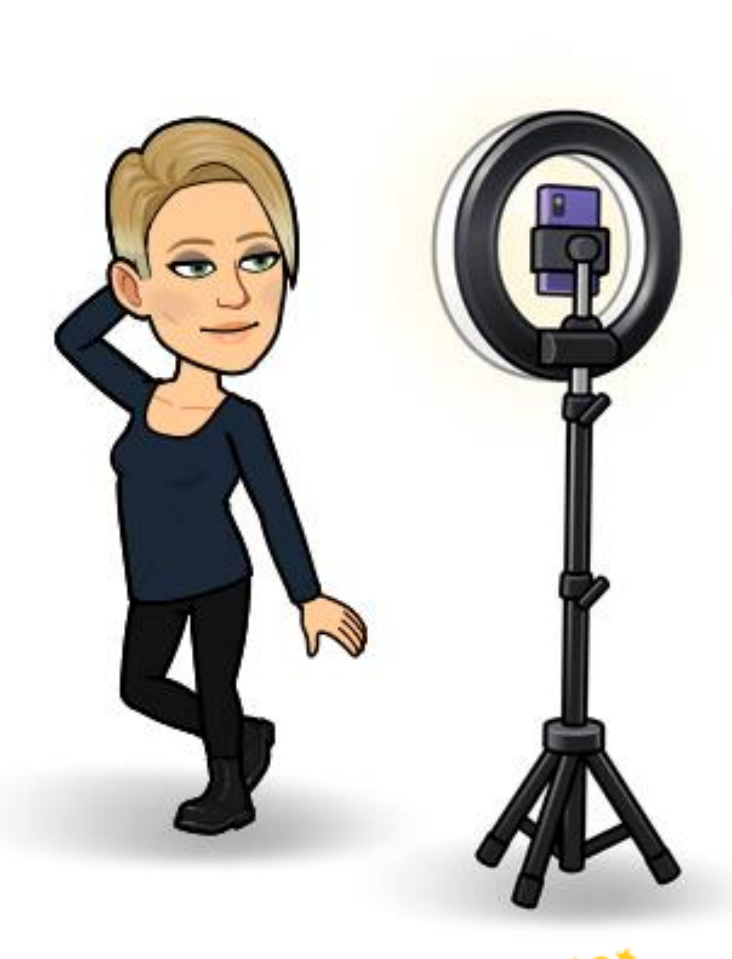

#### www.etwinning.pl

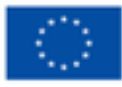

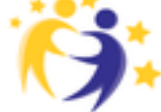

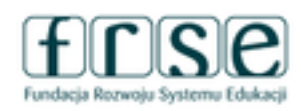

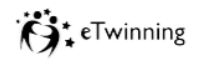

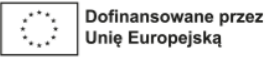

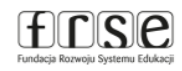

#### Mój pierwszy projekt z Ambasadorem

25-27 listopada 2024 Platforma ClickMeeting

### Edycja profilu

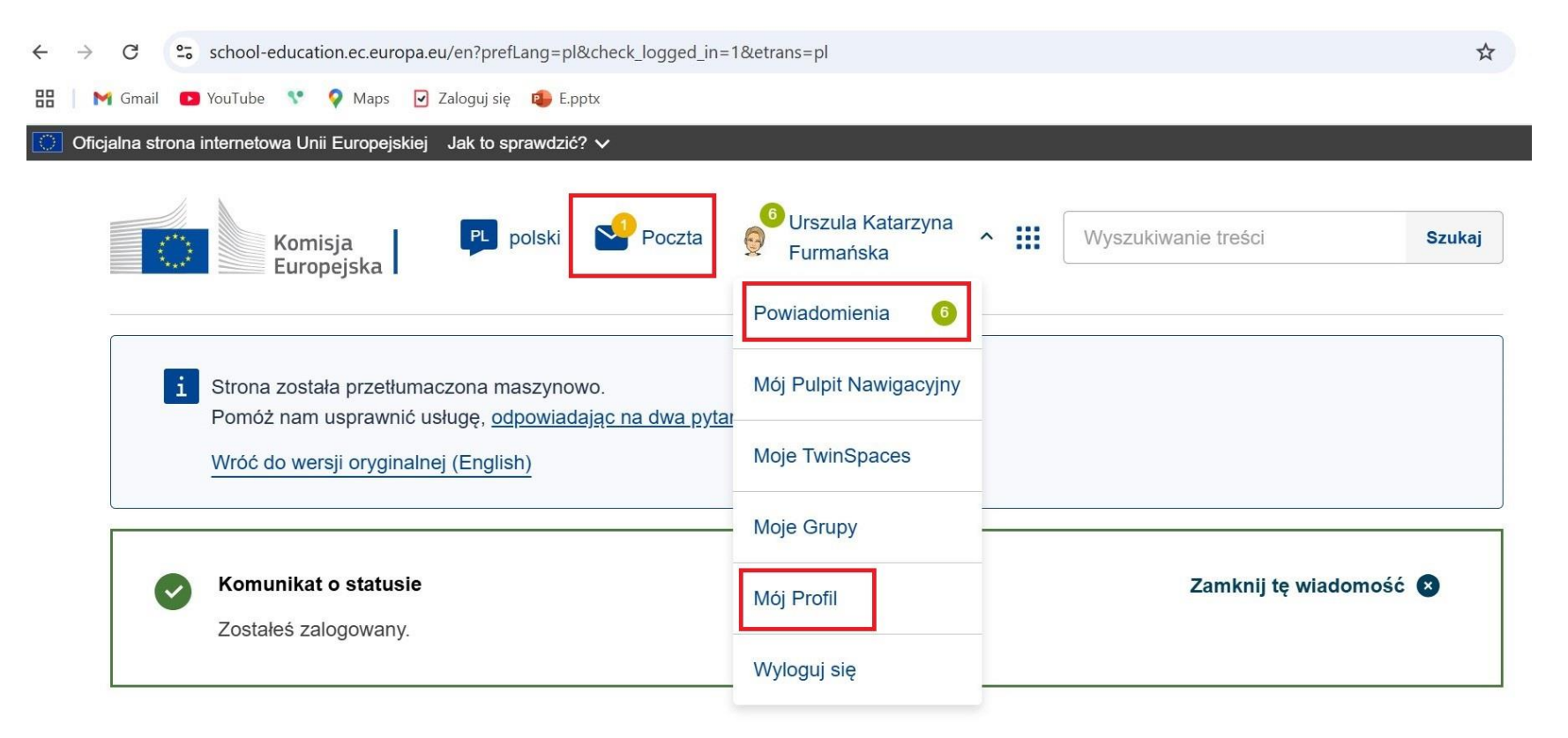

#### www.etwinning.pl

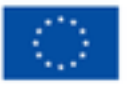

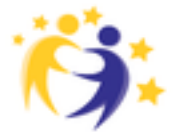

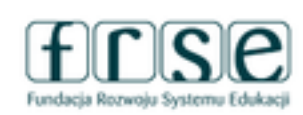

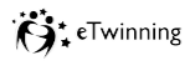

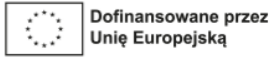

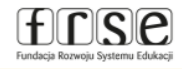

#### Mój pierwszy projekt z Ambasadorem

25-27 listopada 2024 Platforma ClickMeeting

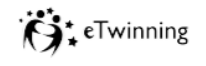

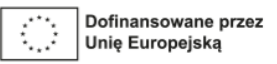

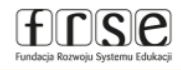

## Edycja profilu

#### Europejska platforma edukacji szkolnej

| Strona główna   | Informacje 🗸 | Odkryj 🗸      | Dowiedz się 🗸 | Ucz się | • | Połącz 🗸 | eTwinning 🗸 |  |
|-----------------|--------------|---------------|---------------|---------|---|----------|-------------|--|
| Strona główna ゝ | Połacz > Luc | lzie 🗲 Mój pr | ofil          |         |   |          |             |  |

NAUCZYCIEL 

Zatwierdzono eTwinning

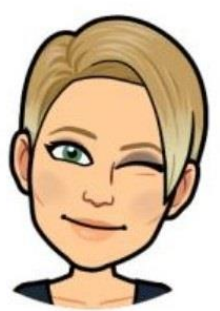

#### Urszula Katarzyna Furmańska

G 191 kontaktów

Edytuj profil

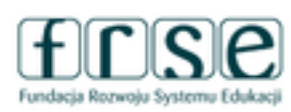

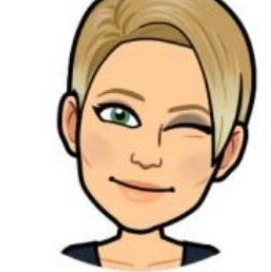

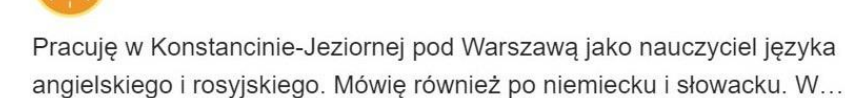

Show more v

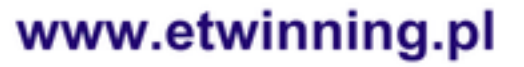

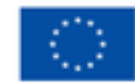

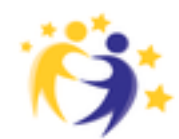

#### Mój pierwszy projekt z Ambasadorem

25-27 listopada 2024 Platforma ClickMeeting

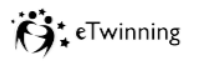

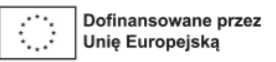

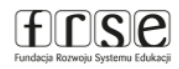

### Informacje na profilu

| giowna        | mnie ¥         | Spostrzeżenia | Rozwój<br>zawodowy | Recognition       | Tworzenie<br>sieci  | eTwinning | Search        | Q |
|---------------|----------------|---------------|--------------------|-------------------|---------------------|-----------|---------------|---|
| uropean Schoo | ol Education P | latform       |                    |                   |                     |           |               |   |
| trona Główna  | > Networking   | > People >    | Urszula Katarzyna  | a Furmańska       |                     |           |               |   |
|               |                |               |                    |                   |                     |           |               |   |
|               |                | TEACHER       | • eTwinning va     | lidated           |                     |           |               |   |
| a             |                | Urszul        | a Katarzy          | na Furmar         | ńska                | G         | 135 contacts  |   |
|               |                | (A)           |                    |                   |                     |           | Edytuj profil |   |
| (10           |                | I work in Ko  | nstancin-Jeziorna  | near Warsaw as a  | n English and Rus   | sian      |               |   |
| (-            | - >            | teacher. I al | so speak German    | and Slovakian. In | my free time I like | readin    |               |   |
|               |                | Show more     | • •                |                   |                     |           |               |   |
|               |                | Default       | anisation:         |                   |                     |           |               |   |
|               |                | Default org   |                    |                   |                     |           |               |   |

#### www.etwinning.pl

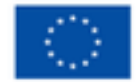

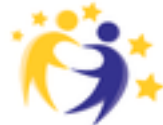

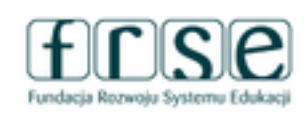

### Mój pierwszy projekt z Ambasadorem

25-27 listopada 2024 Platforma ClickMeeting

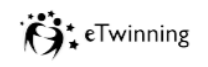

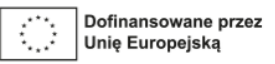

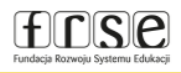

### Informacje na profilu

| Urszula Katarzyna Furmańska                                                                                                    | ▼ About you                                                |   |
|----------------------------------------------------------------------------------------------------|------------------------------------------------------------|---|
| ▼ Account information                                                                                                    | Education type<br>School Education 🔹                       | ~ |
| The following information comes from your EU Login account. You can change these details, as well as your password, on the EU Login website. |                                                            |   |
| First Name: Urszula Katarzyna<br>Last Name: Furmańska                                                                                        | Subjects you are interested in                             |   |
| E-mail: kasia.furmanska@gmail.com                                                                                                    | Optional if you completed "Interested vocational subjects" |   |
| Change EU login credentials                                                                                                    | Foreign Languages 👻                                        | ~ |

- Tu edytując profil, możesz po kolei:
- zmienić dane do logowania (email, hasło do logowania)
- uzupełnić/zmienić informacje o sobie (na jakim poziomie uczysz/pracujesz, tematy, które Cię interesują, jakich przedmiotów uczysz, ew. czym się zajmujesz)

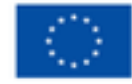

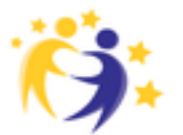

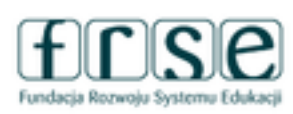

#### Mój pierwszy projekt z Ambasadorem

25-27 listopada 2024 Platforma ClickMeeting

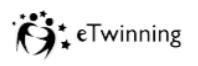

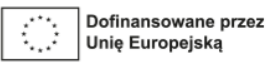

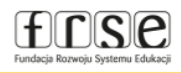

### Informacje na profilu

| Vour platform experience                                                                                                    | Time zone *                                                                 |        |
|----------------------------------------------------------------------------------------------------|-----------------------------------------------------------------------------|--------|
|                                                                                                    | Brussels                                                                    | ~      |
| afbcea1b.jpg                                                                                                    |                                                                             |        |
|                                                                                                    |                                                                             |        |
|                                                                                                    | Newsletter                                                                  |        |
| $\sim$                                                                                                    | ✓ I would like to receive the European School Education Platform newsletter | $\sim$ |
|                                                                                                    | ✓ I'd like to receive the eTwinning newsletter                              |        |
| Description                                                                                                    |                                                                             |        |
| Lunch in Kanalania Lariana ana Wanaya ang Esplish and Duncing                                                                                                    | Newsletter language                                                         |        |
| I work in Konstancin-Jeziorna hear warsaw as an English and Russian teacher. I also speak German and Slovakian. In my free time I like reading books, listening to music, making jewellery, esp. bracelets and earrings. I am keen on art, I learn how to paint icons. I am really fond of travelling. I like cats and I have two nice cats at home :-) | Polish                                                                      | ~      |
| Pracuję w Konstancinie-Jeziornie koło Warszawy jako nauczycielka języka<br>anglelskiego i rosyjskiego. Porozumiewam się też po niemiecku i słowacku.<br>W wolnym czasie czytam, słucham muzyki, robię biżuterię, szczególnie<br>bransoletki i kolczyki. Lubie sztuke, ucze sie pisać ikony. Uwielbiam                                                   |                                                                             |        |

- tu możesz dodać swoje zdjęcie/awatara (najpierw trzeba ew. usunąć poprzednie pamiętając, że nie przechowują się one na platformie);
- zamieścić opis, aby potencjalni partnerzy mogli Cię poznać najlepiej po polsku i w języku obcym, w którym możesz się porozumiewać;
- wyrazić chęć otrzymywania newslettera w wybranym języku

#### www.etwinning.pl

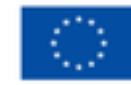

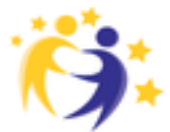

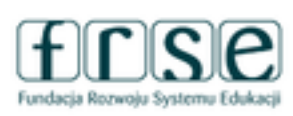

#### Mój pierwszy projekt z Ambasadorem

25-27 listopada 2024 Platforma ClickMeeting

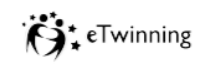

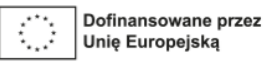

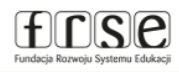

### Informacje na profilu

| Profile visibility * Who can contact vo                           | Zapisz Anuluj                                           |
|-------------------------------------------------------------------|---------------------------------------------------------|
| Who can view your profile Only eTwinners                          | · ·                                                     |
| Only eTwinners ~                                                  | WAŻNE!<br>Wszystkie zmiany                              |
| Who can comment on your posts   No-one                            | musimy zapisać -<br>nie ma tu opcij                     |
|                                                                   | zapisu                                                  |
|                                                                   | automatycznego!                                         |
| ▼ Join eTwinning                                                  | WAŻNE!                                                  |
| This will show other users if you are available for new projects. | Ta opcja musi być odznaczon                             |
| Available for eTwinning project                                   | aby potencjalni partnerzy mo<br>dodać Was do projektów! |

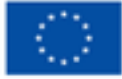

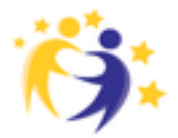

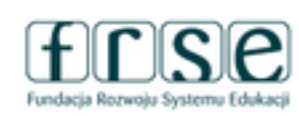

#### Mój pierwszy projekt z Ambasadorem

25-27 listopada 2024 Platforma ClickMeeting

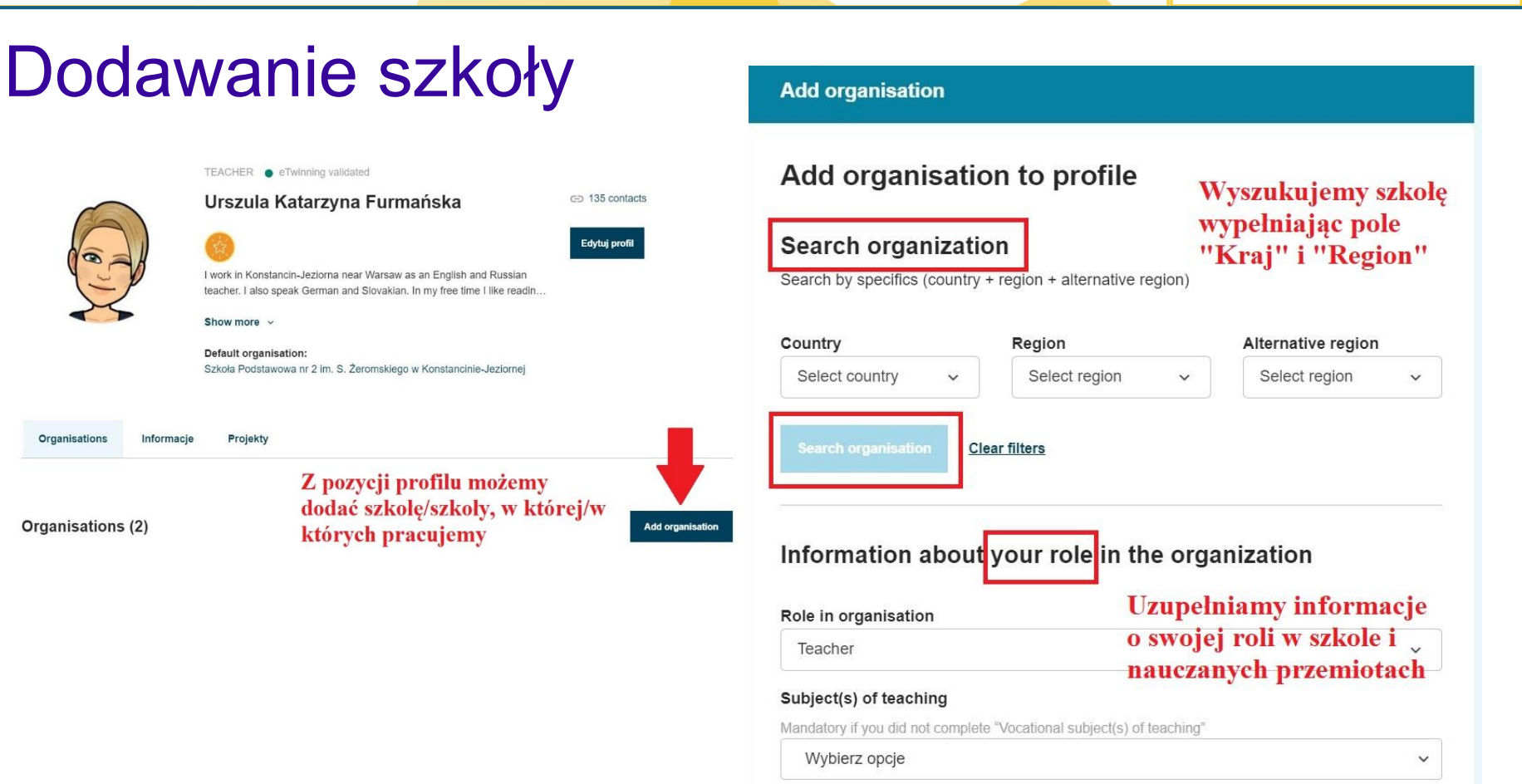

www.etwinning.pl

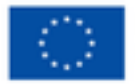

Dofinansowane przez Unię Europejską

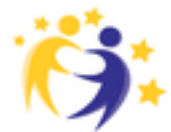

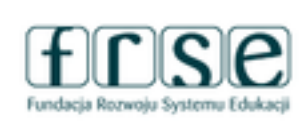

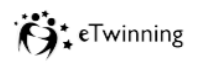

frse

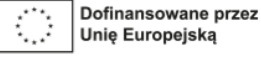

### Mój pierwszy projekt z Ambasadorem

25-27 listopada 2024 Platforma ClickMeeting

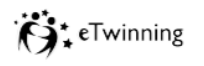

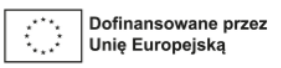

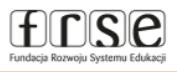

### Jak to działa? Zanim założymy projekt...

- nauczyciele (eTwinnerzy) są zalogowani na platformie ESEP i dostępni dla projektów eTwinning;
- eTwinner 1 zaprasza do kontaktu eTwinnera 2;
- eTwinner 2 akcetpuje zaproszenie;
- założyciel zakłada projekt i wskazuje eTwinnera 2 jako współzałożyciela;
- eTwinner 2 otrzymuje powiadomienie o zaproszeniu do projektu;
- eTwinner 2 akceptuje je;
- Krajowe Biura każdego z eTwinnerów akceptują projekt i przydzielają mu przestrzeń do współpracy (TwinSpace);
- projekt pojawia się w zakładce "Projekty" jako aktywny;
- założyciele mogą dodawać do projektu kolejnych partnerów, których mają w kontaktach.

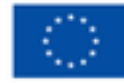

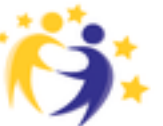

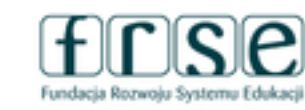

#### Mój pierwszy projekt z Ambasadorem

25-27 listopada 2024 Platforma ClickMeeting

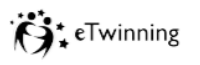

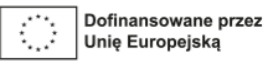

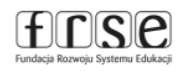

### Zakładamy projekt!

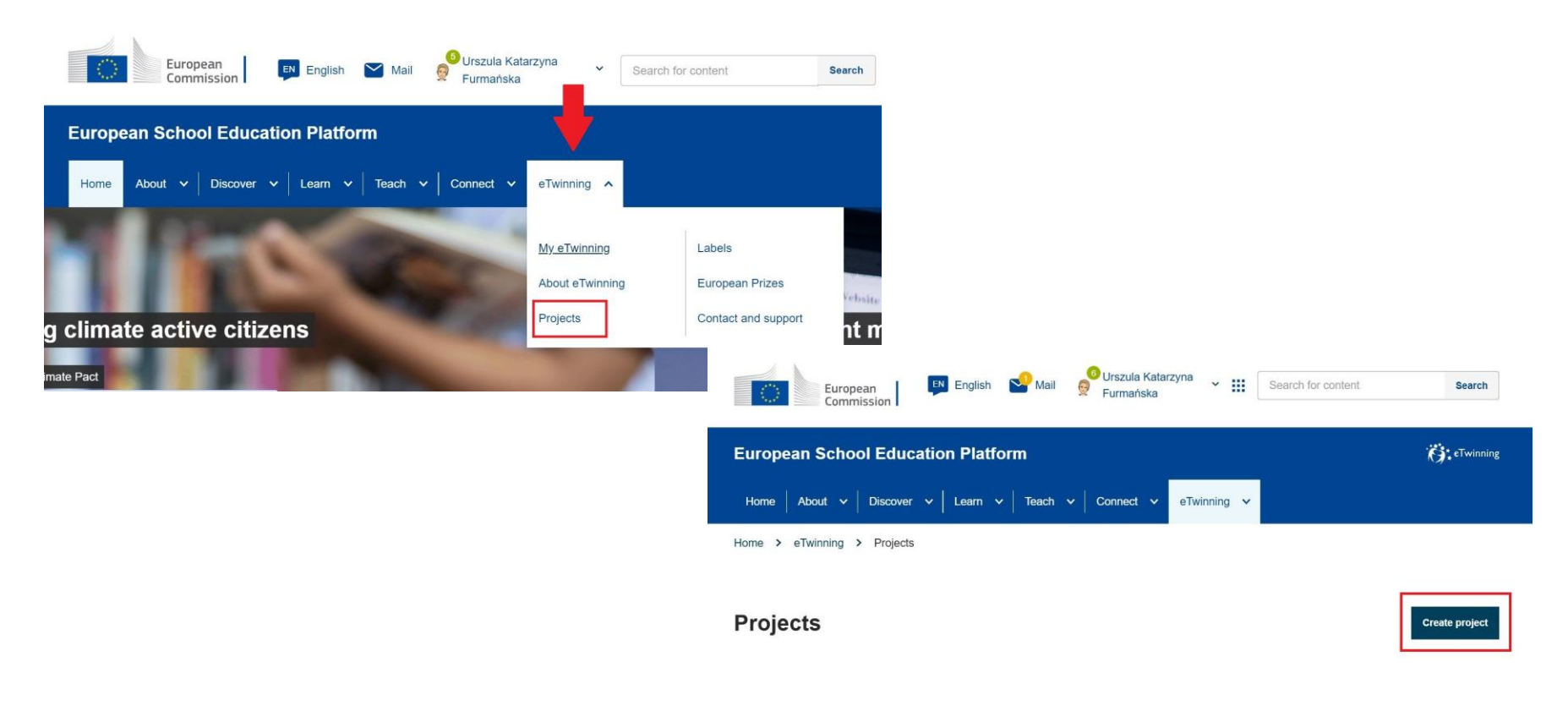

#### www.etwinning.pl

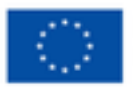

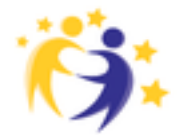

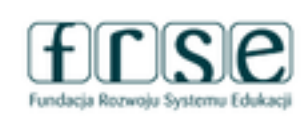

#### Mój pierwszy projekt z Ambasadorem

25-27 listopada 2024 Platforma ClickMeeting

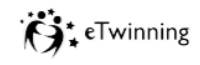

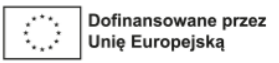

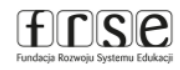

### Zakładamy projekt!

|                              | 2                                  | 3                            | 4                   |
|------------------------------|------------------------------------|------------------------------|---------------------|
| Select school                | Select partner                     | Project description          | Review              |
| elect schoo                  | ol                                 |                              |                     |
| elect the school you w       | vant to start this project         | t from your active schools I | ist. If your school |
| es not appear you ca         | an add or activate it wh           | ile editing your profile.    |                     |
| idicates a required field    |                                    |                              |                     |
|                              |                                    |                              |                     |
| You can sel<br>duration of t | ect only 1 school and the project. | his school can't be change   | d during the        |
|                              |                                    |                              |                     |
|                              |                                    |                              | V                   |
| :hool *                      |                                    |                              |                     |

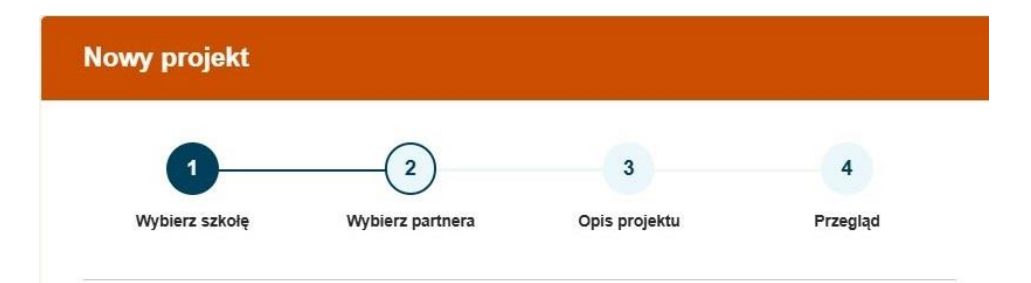

#### Wybierz partnera

Wybierz jeden ze swoich (aktywnych) kontaktów jako współzałożyciela projektu. Będziesz mógł zaprosić więcej osób do swojego projektu po zatwierdzeniu projektu przez krajową organizację wsparcia. \* wskazuje wymagane pole

Uwaga: projekty eTwinning w edukacji szkolnej muszą obejmować założycieli z co najmniej dwóch różnych krajów, aby kwalifikować się do otrzymania krajowego znaku jakości, europejskiego znaku jakości lub nagrody eTwinning.

| Wspó | założ | yciel * |
|------|-------|---------|
|------|-------|---------|

- Wybierz -

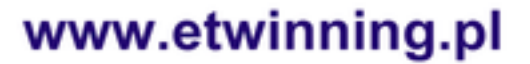

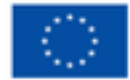

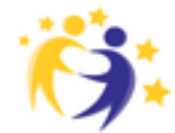

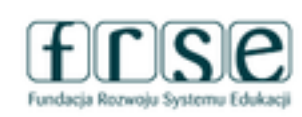

#### Mój pierwszy projekt z Ambasadorem

25-27 listopada 2024 Platforma ClickMeeting

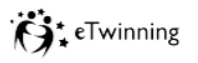

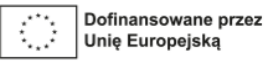

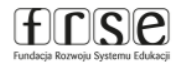

### Zakładamy projekt:

#### 6. Cele \*

Staraj się być konkretny, szczególnie pod względem kompetencji i umiejętności, które masz nadzieję, że Twoi uczniowie zdobędą dzięki temu projektowi. Powstrzymaj się od podawania zbyt abstrakcyjnych pojęć, takich jak "europejski wymiar edukacji" lub "komunikacja międzykulturowa".

#### 7. Proces pracy \*

Wskaż, w jaki sposób zamierzasz współpracować ze szkołami partnerskimi i w jaki sposób dzielisz się obowiązkami. Podaj przybliżony kalendarz działań, określ, jak często będziesz pracować ze swoim partnerem; wskazać, w jaki sposób zamierzają Państwo zaangażować swoich uczniów; jeśli zamierzasz utworzyć zespoły uczniów różnych szkół, oraz inne istotne informacje.

8. Oczekiwane wyniki \*

Wskaż tutaj, czy planujesz produkt końcowy, taki jak publiczny TwinSpace lub inne zasoby. Zamiast tego możesz rozważyć ulepszenie praktyki szkolnej lub nową wiedzę.

Warto przygotować sobie opisy w Wordzie – później tylko wkleimy je w odpowiednie pola formularza – nie zapisuje się on automatycznie, dlatego na wypadek ew. problemów z siecią nie będziemy musieli tworzyć opisu raz jeszcze.

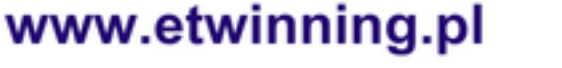

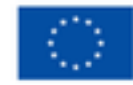

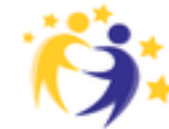

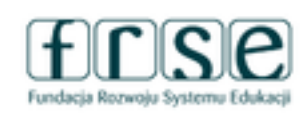

### Mój pierwszy projekt z Ambasadorem

25-27 listopada 2024 Platforma ClickMeeting

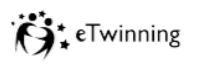

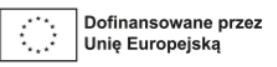

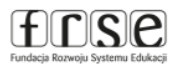

### Czas na kolejne zadanie 🙂

- sprawdź powiadomienia na swoim profilu,
- zaakceptuj zaproszenie do naszego projektu.

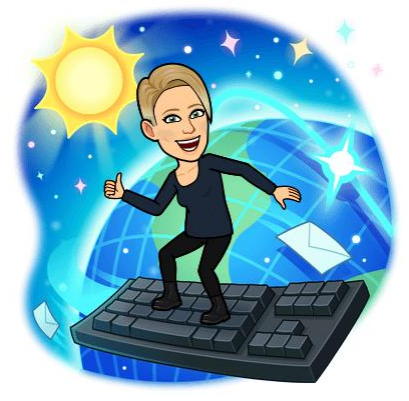

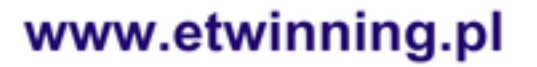

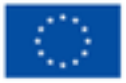

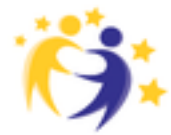

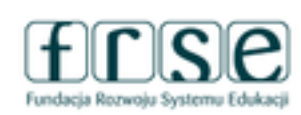

#### Mój pierwszy projekt z Ambasadorem

25-27 listopada 2024 Platforma ClickMeeting

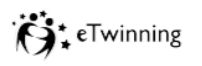

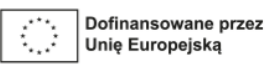

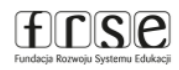

### Jak zaprosić partnerów do projektu?

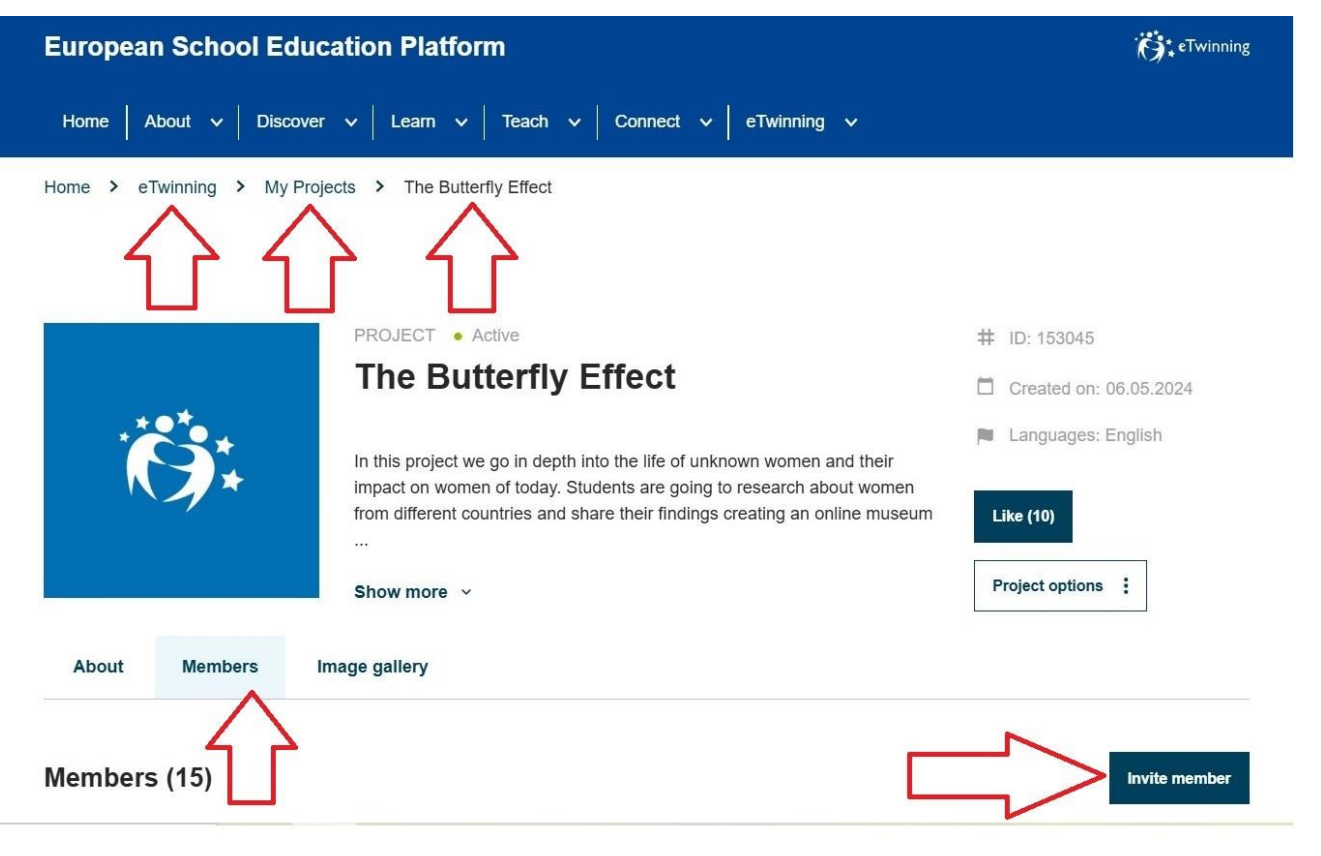

#### www.etwinning.pl

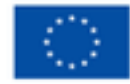

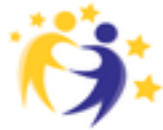

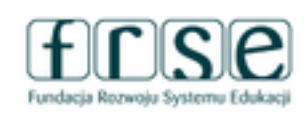

#### Mój pierwszy projekt z Ambasadorem

25-27 listopada 2024 Platforma ClickMeeting

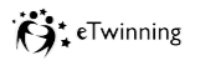

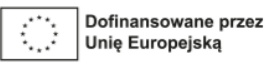

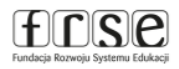

### Jak zaprosić partnerów do projektu?

#### Invite members

Invite 1 or more contacts to your project by ticking the box next to their name. If a contact does not appear in the ...

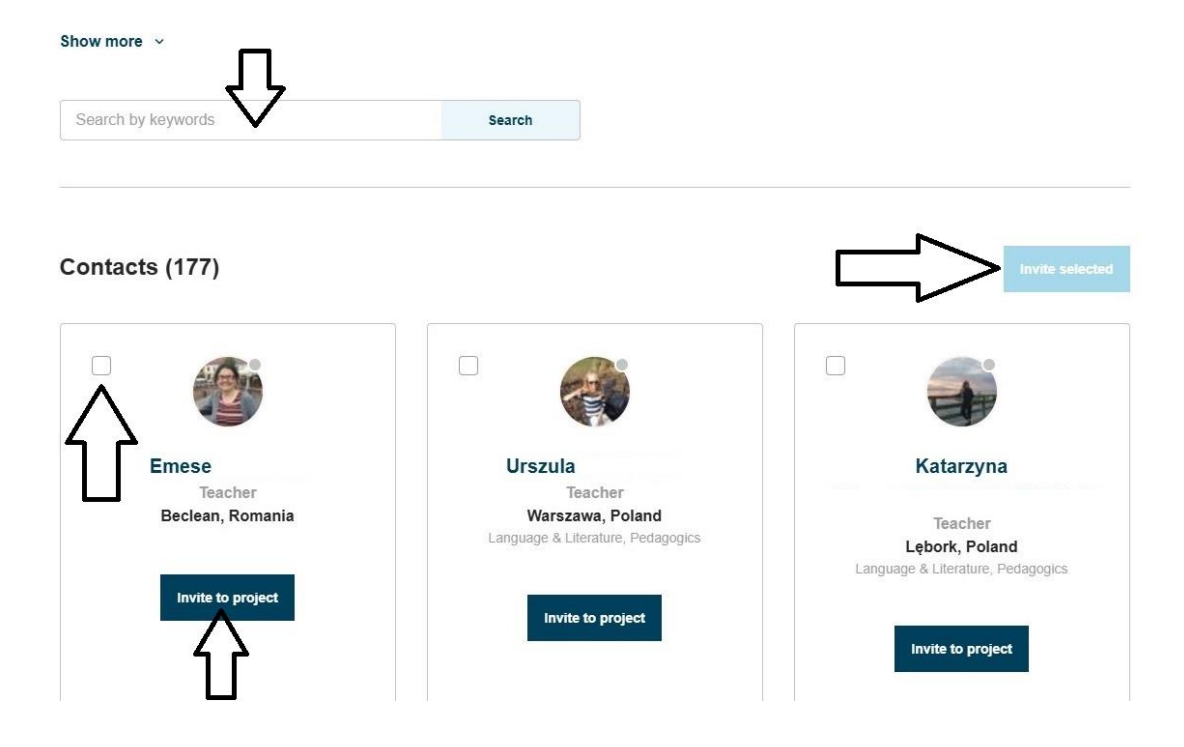

#### www.etwinning.pl

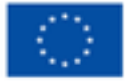

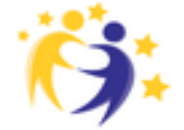

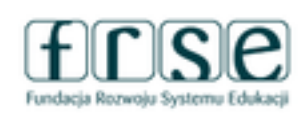

### Mój pierwszy projekt z Ambasadorem

25-27 listopada 2024 Platforma ClickMeeting

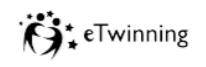

frse

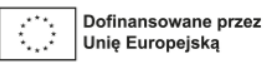

### To były nasze cele na dziś:

- √wiem, czym jest eTwinning,
- ✓ wiem, jakie korzyści daje zarejestrowanym uczestnikom,
- wiem, jak poruszać się po platformie ESEP – edytować profil, wyszukiwać i zapraszać osoby do kontaktu,

✓ wiem, jak założyć projekt.

SPRAWDZAM!

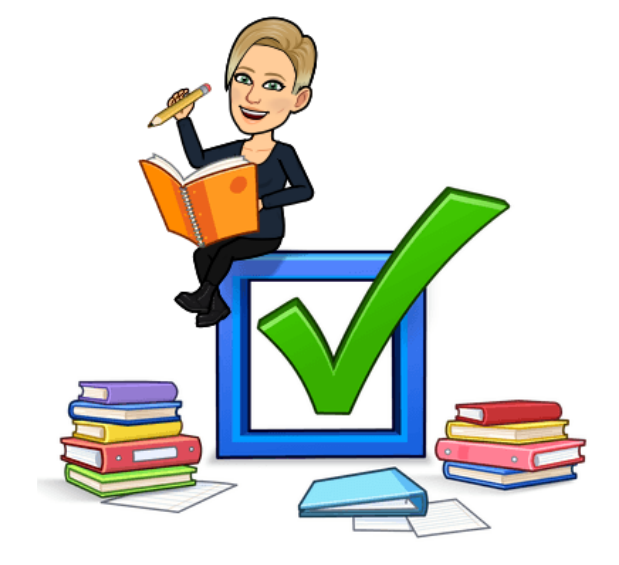

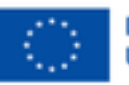

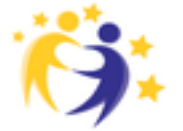

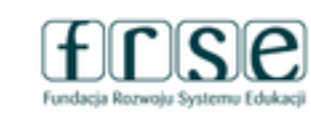

#### Mój pierwszy projekt z Ambasadorem

25-27 listopada 2024 Platforma ClickMeeting

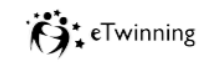

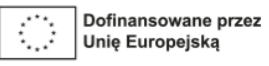

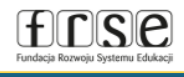

### **SPRAWDZAM!**

✓ wejdź na stronę: https://kahoot.it/ ✓ wpisz kod

✓ rozwiąż quiz

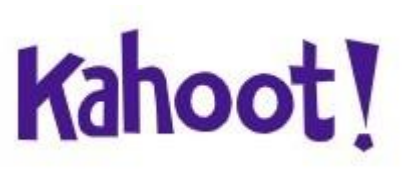

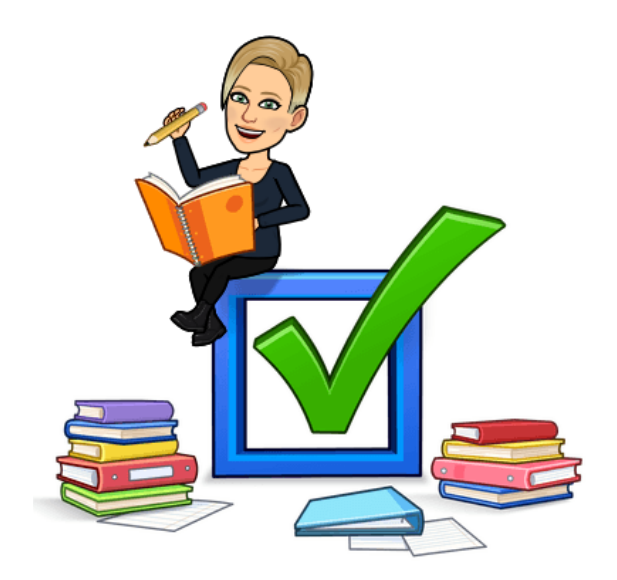

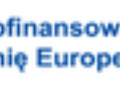

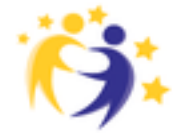

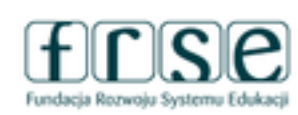

#### www.etwinning.pl

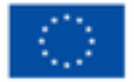

### Mój pierwszy projekt z Ambasadorem

25-27 listopada 2024 Platforma ClickMeeting

### Zadania na kolejny dzień:

- ✓ wyśpij się,
- ✓ przygotuj zdjęcie szkoły, link do jej strony www. oraz krótki opis,
- ✓ przygotuj swoje zdjęcie i opis jeżeli jeszcze trzeba to zrobić,
- ✓ zaparz kawę lub herbatę,
- ✓ z pozytywnym nastawieniem pojaw się na jutrzejszych zajęciach o 18:30.

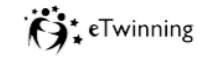

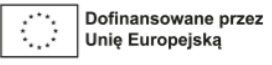

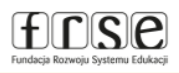

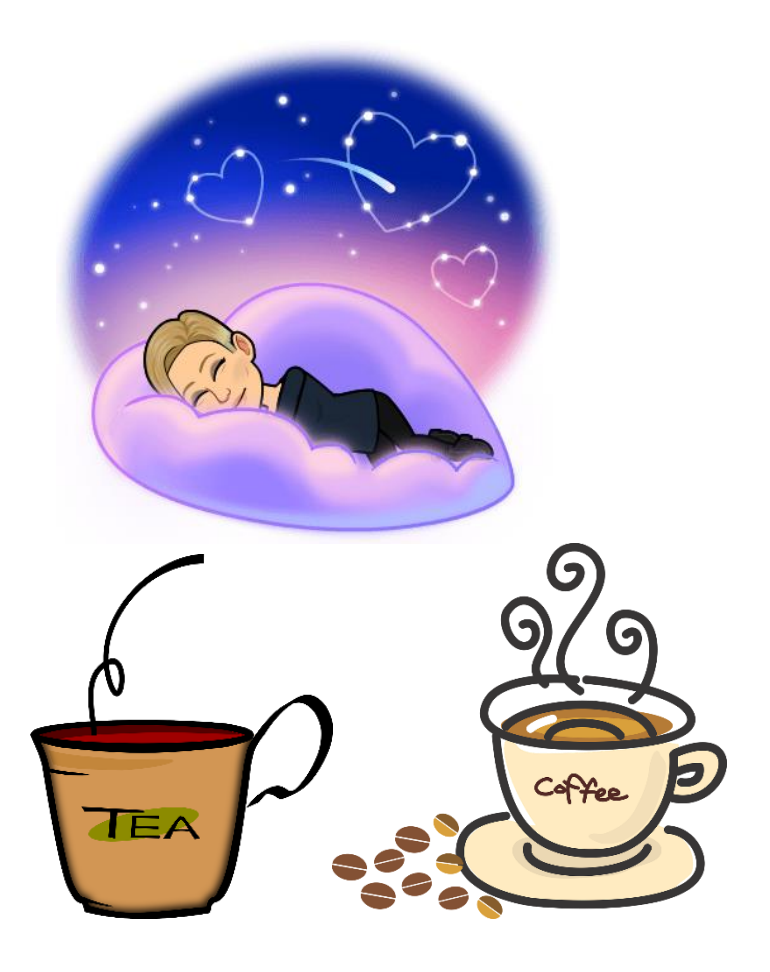

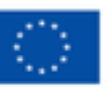

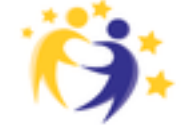

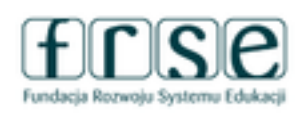

#### Mój pierwszy projekt z Ambasadorem

25-27 listopada 2024 Platforma ClickMeeting

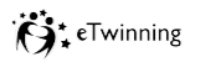

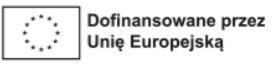

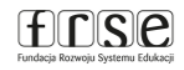

# Q&A – sesja pytań – chętnie na nie odpowiem

#### Zapraszam do kontaktu:

imię i nazwisko: Katarzyna Furmańska

adres email: katarzyna.furmanska@zs2-konstancin.edu.pl

bezpieczna2@gmail.com

www.etwinning.pl

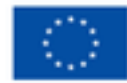

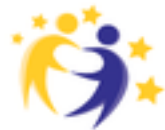

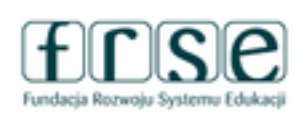